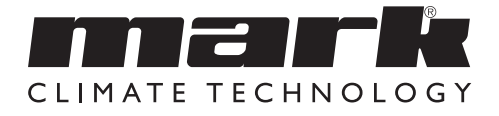

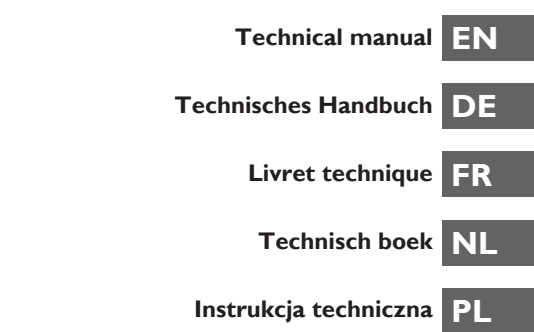

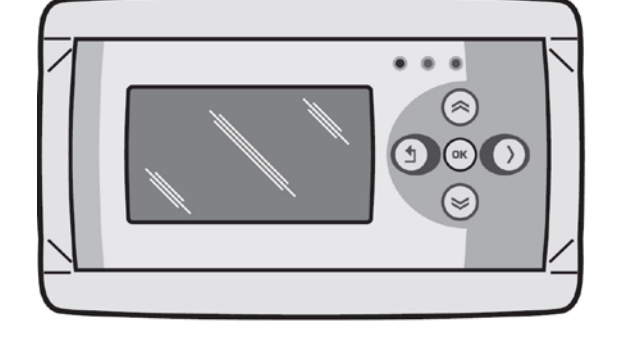

# Read through this document before you begin installation and commissioning

## Warning!

Incorrect installation, adjustment, alteration, repair or maintenance work may lead to material damage or injury. All work must be carried out by certified, qualified professionals. If the appliance is not positioned in accordance with the instructions, the warranty shall be rendered void. This appliance is not intended for use by children or persons with a physical, sensory or mental handicap, or who lack the required experience or expertise, unless they are supervised or have been instructed in the use of the appliance by somebody who is responsible for their safety. Children must be supervised to ensure that they do not play with the appliance.

## I.0 General

#### I.I Subject to modification

The manufacturer is continuously striving to improve its products and reserves the right to make changes in the specifications without prior notice. The technical details are assumed to be correct, but do not form the basis for a contract or guarantee. All orders are accepted on the standard terms of our general conditions of sale and delivery (available on request). The information in this document is subject to change without notice. The most recent version of this manual is always available at **www.markclimate.com/downloads**.

#### 1.2 General warnings

Installation must meet the current local and/or national regulations. The Infra zone control must therefore be installed by a competent and qualified fitter, in compliance with the national and international legislation. In the event of faulty installation, calibration, modification, maintenance or repair, the guarantee shall cease to apply.

## 2.0 Technical specifications

#### 2.1 Technical details Infra zone control

- · Delivery: Control panel with external display
- Dimensions external display (wxhxd): 160x98x43mm
- Dimensions switchbox (wxhxd): 376 x 300 x 120mm
- Weight switchbox: 4800 gram
- Weight display: 206 gram
- Protection class: IP20
- Mounting of display: built-in / wall installation
- Mounting of switchbox: built-on / wall mounting
- Number of zones: 3
- Number of Infra's per zone: 6
- Temperature range: 2...40°C per 0,5°C.
- Operating options: Auto, continuous day, continuous night or continuous off
- Day-/night temperature monitoring with reading of the actual room temperature on the display

#### EN

- Automatic switching between summer/winter time.
- · Control: on/off, high/low or modulating
- High/low control: Auto 1, 2 or 3K
- Time switch with week program (7 switch blocks)
- Overtime timer: 0-180 min. per zone
- Signaling of burner malfunction
- · Reset option to release a burner malfunction per zone
- · PIN security to modify for example switching times and temperatures
- Languages: English, French, German and Dutch
- Calibration temperature sensor: range from -3°C to +3°C per 0,5°C
- Power: 230Vac / 50Hz.
- Modbus TCP/IP
- Embedded webserver

#### 2.2 Technical details for external globe sensor

- Type name : RSTF PT1000
- Article code :06 29 082
- Resistance : PT1000
- Dimensions (wxhxd) :85 x 85 x 27mm (40 mm incl. height external globe sensor)
- Weight : 42 gram
- Electrical connection :0.14-1.5mm<sup>2</sup>
- Degree of protection : IP30

#### 2.3 External globe sensor resistance table

|      | PT1000 |      |      |       |      |
|------|--------|------|------|-------|------|
| °C   | Ω      | °C   | Ω    | °C    | Ω    |
| - 50 | 803    | + 20 | 1078 | + 90  | 1347 |
| - 40 | 843    | + 30 | 1117 | + 100 | 1385 |
| - 30 | 882    | + 40 | 1155 | + 110 | 1423 |
| - 20 | 922    | + 50 | 1194 | + 120 | 1461 |
| - 10 | 961    | + 60 | 1232 | + 130 | 1498 |
| 0    | 1000   | + 70 | 1271 | + 140 | 1536 |
| + 10 | 1039   | + 80 | 1309 | + 150 | 1573 |

#### 2.4 Factory settings Zone Control Infra

| <ul> <li>Menu code</li> </ul>        | : | 1000                                       |
|--------------------------------------|---|--------------------------------------------|
| <ul> <li>Switching times</li> </ul>  | : | Block I MO, TU, WE, TH, FR 08:00-17:00 hrs |
|                                      |   | Block 2-7 off                              |
| <ul> <li>Room temperature</li> </ul> | : | Day-time temperature 18°C                  |
|                                      |   | Night-time temperature 08°C                |
| <ul> <li>Calibration</li> </ul>      | : | +0.0                                       |
|                                      |   |                                            |

## 3.0 Installation

#### 3.1 General

The Infra zone control exists of:

- A control box with in it connection terminals and controller;
- An external display to operate the controller;
- External globe sensor(s)

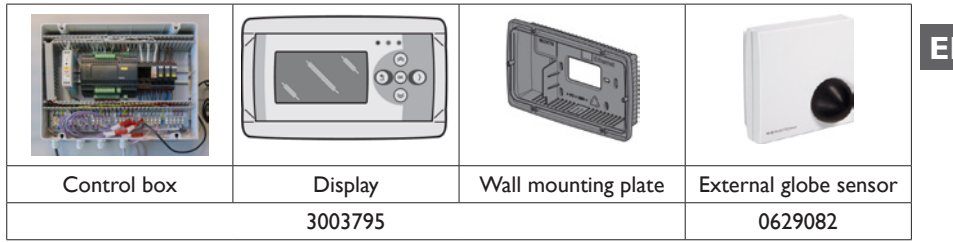

After unpacking, check the Infra zone control and (if ordered) external globe sensor for damage. Check for correctness of the type/model and voltage.

#### 3.2 Mounting Infra zone control

Determine an appropriate place to mount the Infra zone control (control box, external display and external globe sensor).

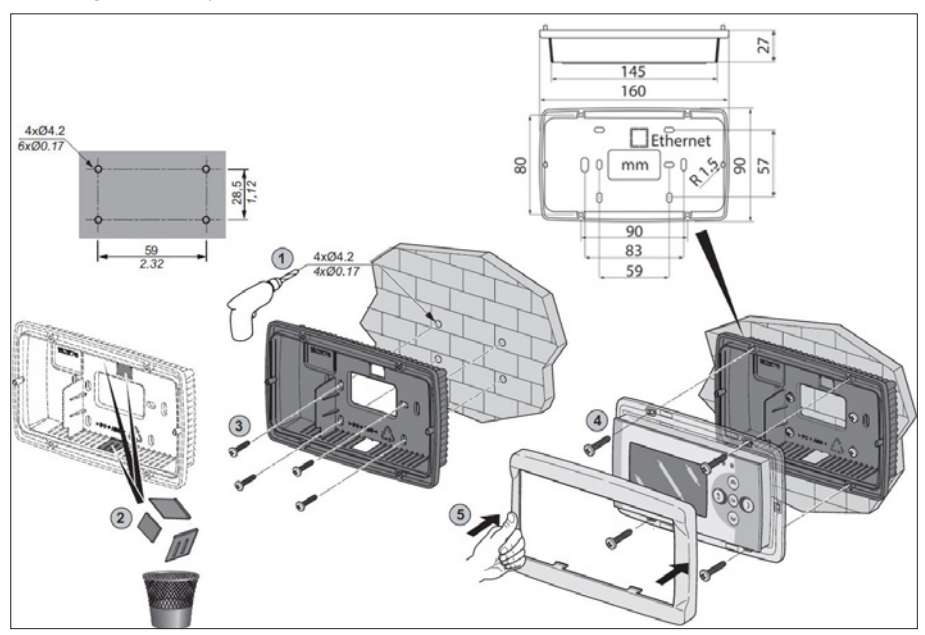

Place the external globe sensor in a draft-free area, within sight of the unit at a height of approx. 1,5 meter from the floor. Connect the sensor to the appropriate terminals in the Infra zone control. See table on the next page for the correct cable diameter.

EN

Make sure the power is off before connecting the wiring. If this is not the case, the power must be turned off before proceeding. When switching off the power of the device the technical book/ operation manual should be taken into account.

Connect the Infra zone control according to the electrical diagram at the end of this chapter.

| Diameter           | Length    |
|--------------------|-----------|
| 0.8mm <sup>2</sup> | 80 meter  |
| 1.0mm <sup>2</sup> | 100 meter |
| 1.5mm <sup>2</sup> | 150 meter |

It is recommended that a protected cable is used here.

#### 3.3 Check connection controller and display

When the display and controller are connected properly through CAN-bus connections, the lowest green LED will blink.

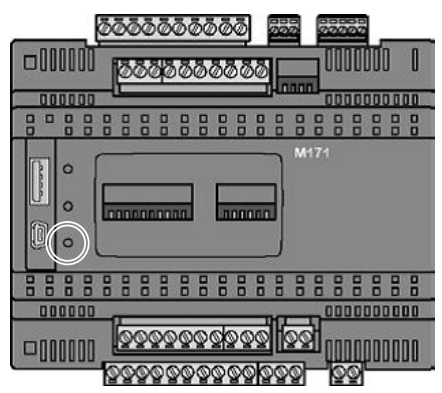

# 4.0 Operation and display

## 4.1 Operation

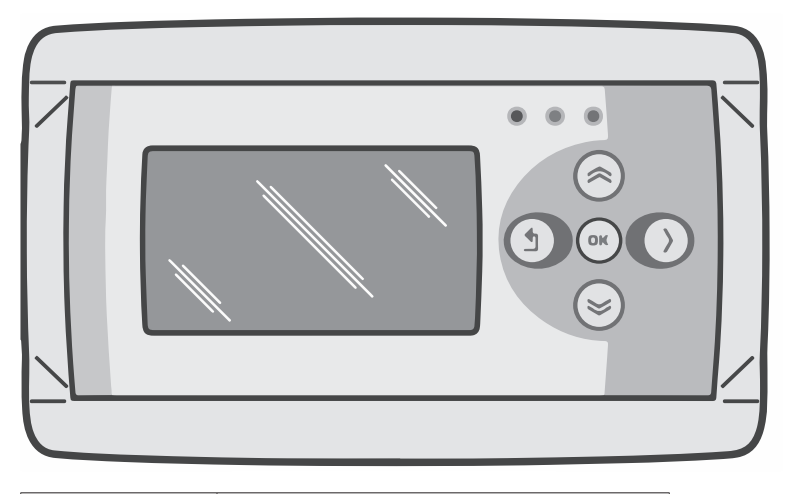

| Buttons       |                                                                                                    |
|---------------|----------------------------------------------------------------------------------------------------|
|               | <ul> <li>Scroll up</li> <li>Return to last page</li> <li>Increase value / edit setting</li> <li>Go to next</li> </ul>                                                                                             |
|               | <ul> <li>Scroll down</li> <li>Go to next page</li> <li>Decrease value / edit setting</li> <li>Go to last</li> </ul>                                                                                               |
| OK            | <ul> <li>Scroll down</li> <li>Go to next level/menu/edit mode<br/>(open folder, subfolder, parameter setting)</li> <li>Open and confirm setting/parameter setting</li> <li>Confirm the change/setting.</li> </ul> |
| $\rightarrow$ | • Move cursor to the right in edit mode                                                                                                    |
| 1             | <ul> <li>Exit menu page / go back to last menu</li> <li>Move cursor to the left in edit mode</li> <li>(Press and hold) Leave editing mode without making changes</li> </ul>                                       |

| LED | LED green / orange / red                                                                                                    |
|-----|----------------------------------------------------------------------------------------------------|
|     | In case the red LED is lighting, it means an<br>Infra heater is in fault condition. Through the<br>display it can be seen in which zone this is. |

# EN

#### 4.2 Menu structure

| > Son 0:00 Zone 1 25.2°C 12.0°C                                                                          | Son 0:00 Zone 2                                                                                         | Son 0:00 Zone 3<br>13.6°C 8.0°C                                                |
|----------------------------------------------------------------------------------------------------|----------------------------------------------------------------------------------------------------|--------------------------------------------------------------------------------|
| Operating mode:Night<br>Overtime :2 min<br>Reset :No                                                     | Operating mode:Night+<br>Overtime :2 min<br>Reset :No                                                   | Operating mode:Ni9ht+<br>Overtime :2 min<br>Reset :No                          |
| On: flame<br>Off: no flame                                                                               | ####: No sensor connected.                                                                              | <ul><li>13.6 °C: Measured<br/>temperature.</li><li>8.0 °C: Setpoint.</li></ul> |
| Password                                                                                                 |                                                                                                    |                                                                                |
| Menu<br>Temperature<br>Clock program<br>Operating mode<br>System Menu<br>Zone description                |                                                                                                    |                                                                                |
| Temperature Zone 1<br>Day: 2009°C<br>Night: 12.0°C<br>Calibration: 0°C<br>Modulating: No<br>High/Low: 1K | Temperature Zone 2<br>Day: MSMS°C<br>Night: 8.0°C<br>Calibration: 0°C<br>Modulating: No<br>High/Low: 1K | TemperatureZone 3Day:Day:Night:8.0°CCalibration:0°CModulating:NoHigh/Low:1K    |

Set the desired day temperature, night temperature, calibration, modulating control, high/low control for each zone seperately.

| Zor                           | e i E                  | 3100    | k 1           |                 |
|-------------------------------|------------------------|---------|---------------|-----------------|
| Mo Tu<br>M M<br>Start<br>8:00 | We Th<br>Stop<br>17:00 | Ur<br>Ø | Sa<br>D<br>S. | So<br>ave<br>No |

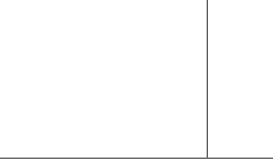

#### Clock program

Set the clock program for each zone.

It is possible to control 3 zones and have 7 timing functions per day.

Select the days, start and end times.

|--|--|

#### **O**perating mode

Set-up for operating mode for each zone

- auto (clock program will be followed),

- continuous day,
- continuous night,

- out

| System Menu      |
|------------------|
| Date/Time        |
| Language         |
| IP address       |
| Change Password  |
| Software Version |

#### System menu

In this menu the date/time, language, IP address and password can be changed.

The software version can be requested.

| Zone                 | description                                 |
|----------------------|---------------------------------------------|
| Zone<br>Zone<br>Zone | 1: <b>cone 99</b><br>2: Zone 2<br>3: Zone 3 |
|                      |                                             |

#### Zone description

To name each zone differently instead of standard: zone 1, zone 2, zone 3.

#### 4.3 System menu

|--|--|

#### System menu

In this menu the date/time, language, IP address and password can be changed. The software version can be requested.

| Date/Time        |            |
|------------------|------------|
| //               | 0:00:00    |
| <b>20</b> /09/15 | 0:00:00    |
| Tue              | Save<br>No |

#### Date/time

Set-up of actual date and time.

9

EN

| Language<br>1-English<br>2-Nederlands<br>3-Français<br>4-Deutch<br>Language <b>1</b> |                                     |                       |
|--------------------------------------------------------------------------------------|-------------------------------------|-----------------------|
| Language<br>Set-up for desired language (Eng                                         | lish, Nederlands, Français, Deutscl | n).                   |
| IP address<br>IP με2.168. 1.100<br>Sub 255.255.255. 0<br>Save: Νο                    |                                     |                       |
| IP address<br>Set-up IP-address and Subnetma<br>Note:After saving the IP address th  | sk<br>1e controller will restart.   | 1                     |
| Change Password                                                                      |                                     |                       |
| <b>Change password</b><br>Set-up for changing the passwor<br>password is: 1000).     | d to get access to the menu or to   | the webpage (standard |
| Software Version<br>1.0                                                              |                                     |                       |
| <b>Software version</b><br>The actual software version.                              | ·                                   | ·                     |

#### 4.4 Operation with a computer

The unit can be operated using a PC or laptop.

Connect your PC or laptop by means of an Ethernet jack on the display.

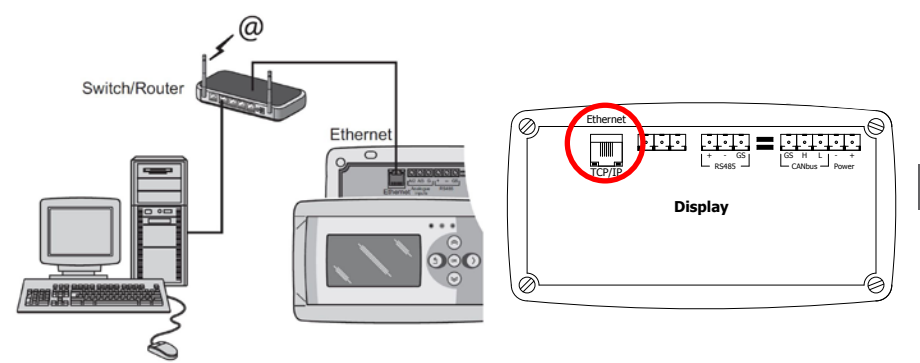

Once you have connected both, start your internet browser\* and enter the IP address (Default address: 192.168.1.100).

When you have a connection a log in screen will appear. Enter the username and password.

| User name: | user |                      |
|------------|------|----------------------|
| Password:  | 1000 | (factory setting) ** |

When the log in details have been correctly entered a tab with status/settings will appear in your browser. Through the tabs at the top of the page the desired language can be chosen or a menu can be opened to view or change the clock programm on screen.

\* The factory advises Google Chrome or Mozilla Firefox.

\*\* In case you have edited this through the display of the Infra zone control (menu/system menu/ change password) you must enter the changed password.

EN

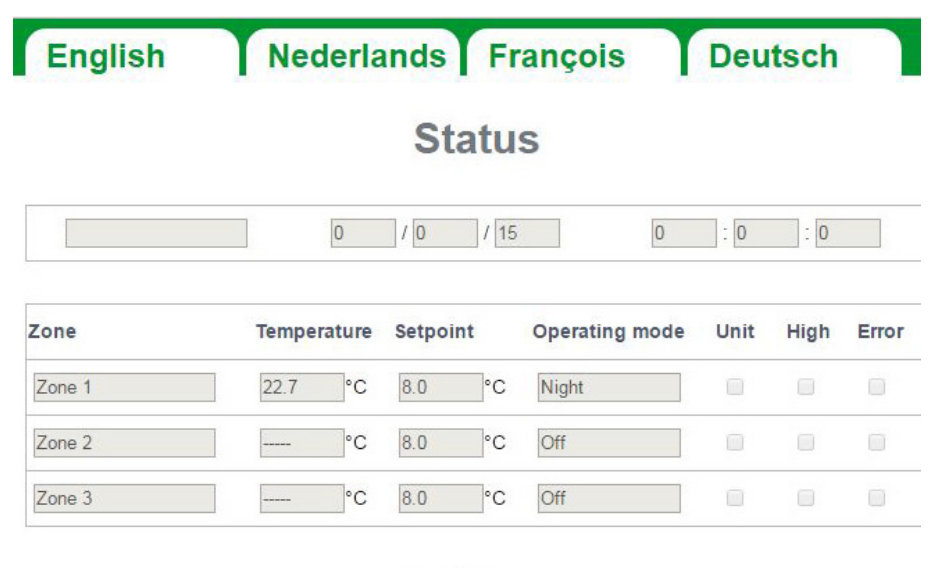

# Settings

| Zone   | Setpoint Day | Setpoint Night | Operating mode |   | Overti | ime  |
|--------|--------------|----------------|----------------|---|--------|------|
| Zone 1 | 17.5 ▼°C     | 8.0 ▼°C        | Clock(Auto)    | • | 0      | min. |
| Zone 2 | 18.0 ▼°C     | 8.0 ▼°C        | Off            | • | 0      | min. |
| Zone 3 | 18.0 ▼ °C    | 8.0 ▼°C        | Off            | • | 0      | min. |

#### 4.4.2 Menu clock program

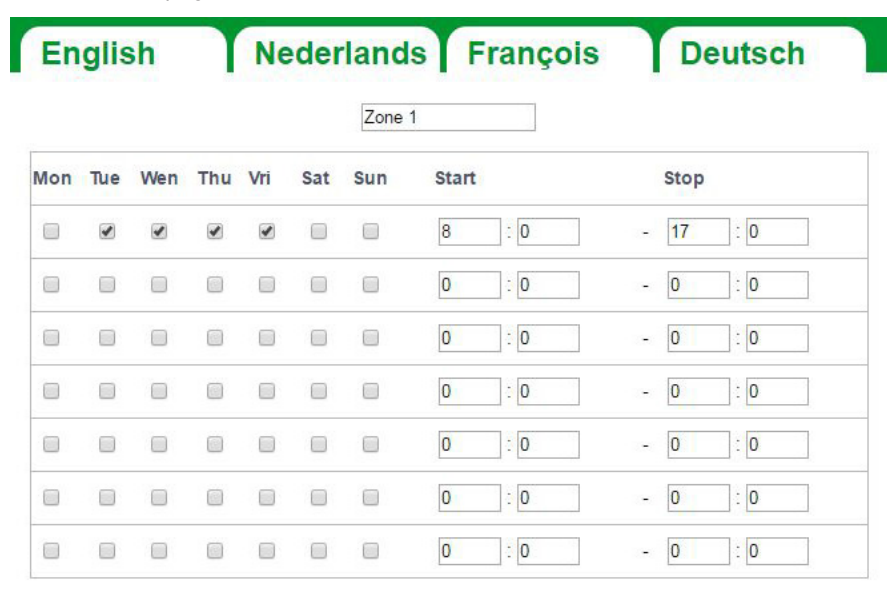

| Zone 2 |  |
|--------|--|
|--------|--|

| Mon | Tue | Wen | Thu | Vri | Sat | Sun | Start |     |      | Stop |      |
|-----|-----|-----|-----|-----|-----|-----|-------|-----|------|------|------|
|     |     |     |     |     |     |     | 8     | : 0 |      | 17   | ]: 0 |
|     |     |     |     |     |     |     | 0     | : 0 | (17) | 0    | : 0  |
|     |     |     |     |     |     |     | 0     | : 0 | 100  | 0    | : 0  |
|     |     |     |     |     |     |     | 0     | :0  |      | 0    | : 0  |
|     |     |     |     |     |     |     | 0     | : 0 | (15) | 0    | : 0  |
|     |     |     |     |     |     |     | 0     | : 0 | (15) | 0    | : 0  |
|     |     |     |     |     |     |     | 0     | : 0 | (17) | 0    | : 0  |

|     |     |     |     |     |     | Zone | 3     |     |   |      |     |
|-----|-----|-----|-----|-----|-----|------|-------|-----|---|------|-----|
| Mon | Tue | Wen | Thu | Vri | Sat | Sun  | Start |     |   | Stop |     |
|     |     |     |     |     |     |      | 8     | :0  | - | 17   | : 0 |
|     |     |     |     |     |     |      | 0     | : 0 |   | 0    | : 0 |

EN

## 5.0 Malfunctions

| Image                                                                                            | Alert                                     | Where               | Meaning                                                                       |
|--------------------------------------------------------------------------------------------------|-------------------------------------------|---------------------|-------------------------------------------------------------------------------|
| Son0:00Zone 2######0C8.0°COperating mode:Night+<br>Overtime2000000000000000000000000000000000000 | ######*°C                                 | Display             | No sensor connected.                                                          |
| Son0:00Zone 121.5°C21.0°COperating mode:NightOvertime:21.0°CResetError:No                        | Reset error: No                           | Display             | An Infra has a fault. Through<br>the display it can be seen in<br>which zone. |
| • • •                                                                                            | The right LED burns red                   | Display             | An Infra has a fault. Through<br>the display it can be seen in<br>which zone. |
| °C                                                                                               | °C                                        | Internet<br>browser | No sensor connected.                                                          |
|                                                                                                  | Lowest LED <u>doesn't</u><br>flash green. | CANbus              | The display and the controller<br>aren't connected with each<br>other.        |

## 6.0 Discarding

Whenever the Infra zone control is replaced or removed, it should be recycled or scrapped in accordance with national regulations and/or local by-laws.

## 7.0 Attachments

- [1] Wiring diagram display
- [2] Modbus-list

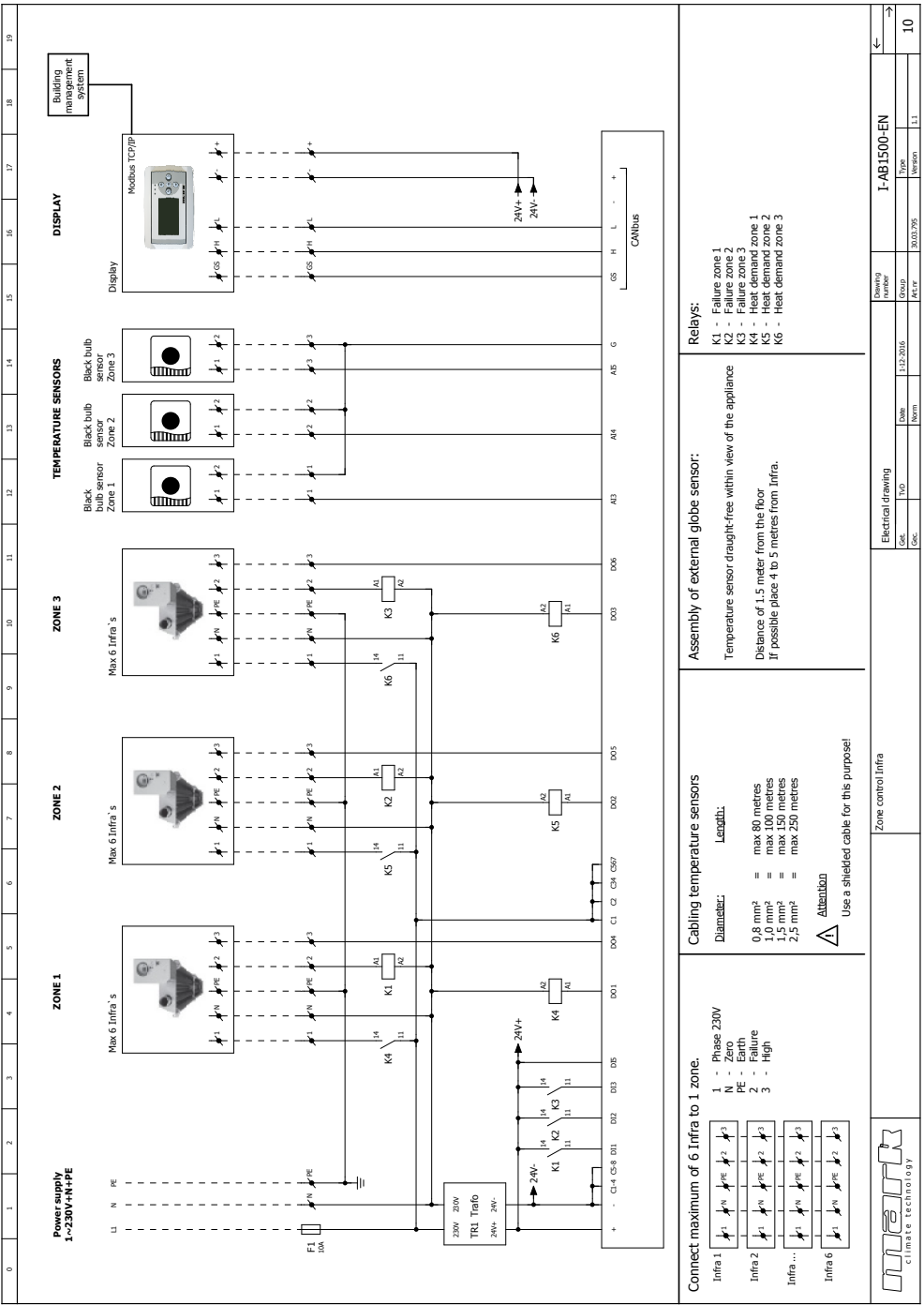

## 8.0 Electrical diagram

# Lesen Sie dieses Dokument sorgfältig durch, bevor Sie das Gerät installieren

## Warnhinweis!

Fehlerhaft durchgeführte Installationen, Einstellungen, Änderungen, Reparaturen oder Wartungsmaßnahmen können zu Sachschäden und Verletzungen führen. Alle Arbeiten müssen von geprüften, qualifizierten Fachleuten durchgeführt werden. Falls das Gerät nicht vorschriftsgemäß aufgestellt wird, erlischt die Garantie.

Dieses Gerät ist nicht für den Gebrauch durch Personen (einschließlich Kindern) mit verminderter körperlicher, Sinnes- oder geistiger Leistungsfähigkeit oder mangelnder Erfahrung und mangelnden Kenntnissen bestimmt, sofern sie nicht unter Aufsicht stehen oder durch eine Person, die für ihre Sicherheit verantwortlich ist, im Gebrauch des Geräts angeleitet werden. Kinder müssen vom Gerät ferngehalten werden.

## I.0 Allgemeines

#### I.I Änderungen vorbehalten

Der Hersteller strebt eine kontinuierliche Verbesserung der Produkte an und behält sich das Recht vor, ohne vorherige Mitteilung Änderungen an den technischen Daten vorzunehmen. Die technischen Angaben werden als korrekt angenommen, bilden aber keine Grundlage für einen Vertrag oder Gewährleistungsansprüche. Sämtliche Bestellungen werden unter den Standardbedingungen unserer allgemeinen Verkaufs- und Lieferbedingungen (auf Anfrage erhältlich) entgegengenommen. Die Informationen in diesem Dokumente können sich ohne vorherige Ankündigung ändern. Die neuste Version dieses Handbuches finden Sie immer auf unserer Interseite unter **www.mark.de/downloads.** 

#### 1.2 Allgemeine Warnhinweise

Die Installation muss den geltenden landesweiten und örtlichen Bestimmungen entsprechen. Lassen Sie die INFRA Zonen Regelung daher nur von fachkundigen und qualifizierten Installateuren unter Berücksichtigung der nationalen und internationalen Vorschriften installieren. Im Falle einer unsachgemäßen Installation, Feinabstimmung, Änderung, Wartung oder Instandsetzung erlischt die Gewährleistung.

## 2.0 Technische Daten

#### 2.1 Technische Daten INFRA Zonen Regelung

- Lieferung: Schaltkasten mit externem Display
- Abmessung ext. Display (BxHxT): 160 x 98 x 43 mm
- Abmessung Schaltschrank (BxHxT): 376 x 300 x 120 mm
- Gewicht Schaltschrank: 4800 g
- Gewicht Display: 206 g
- Schutzklasse: IP20
- Montage Display: Einbau / Wandmontage
- Montage Schaltschrank:Aufbau / Wandmontage
- Zonenanzahl: 3

#### DE

- maximale Anzahl INFRA-Dunkelstrahler pro Zone: 6
- Bereich der Temperatureinstellung: 2 bis 40°C in 0,5°C Schritten
- Betriebsmodus: automatisch, kontinuierlich bei Tag, kontinuierlich bei Nacht oder kontinuierlich aus
- Tag-/Nachttemperatur Überwachung mit Anzeige und ablesen der aktuellen Raumtemperatur auf dem Display
- automatische Anpassung der Sommer-/Winterzeit
- Regelung: Ein/Aus, Hoch/Tief, modulierend (PWM)
- Hoch/Tief Regelung: automatisch 1, 2 oder 3K
- Schaltuhr mit Wochenprogramm (7 Schaltblöcke)
- Überstundentimer: 0-180 Minuten pro Zone
- Signalisierung einer Brennerstörung pro Zone
- Resetmöglichkeit zur Entriegelung einer Brennerstörung pro Zone
- Sicherheitscode um u.a. die Schaltzeiten und Temperaturen zu verändern
- Sprachen: Englisch, Französisch, Deutsch, Niederländisch
- Justierung Temperaturfühler: regulierbar von -3°C bis +3°C in 0.5°C Schritten
- Stromversorgung: 230 Vac/ 50Hz
- Modbus TCP/IP
- eingebauter Webserver

#### 2.2 Technische Daten externer Schwarzkugelfühler

- Typenbezeichnung : RSTF PT1000
- Artikelnummer : 06 29 082
- Widerstand : PT1000
- Abmessung (BxHxT) :85 x 85 x 27mm (40 mm inkl. Höhe des Schwarzkugelfühlers)
- Gewicht
- Stromanschluss :0.14-1.5mm<sup>2</sup>
- Schutzklasse : IP30

#### 2.3 Widerstandstabelle (externer) Schwarzkugelfühler

:42 g

|      | PT1000 |      |      |       |      |  |  |  |
|------|--------|------|------|-------|------|--|--|--|
| °C   | Ω      | °C   | Ω    | °C    | Ω    |  |  |  |
| - 50 | 803    | + 20 | 1078 | + 90  | 1347 |  |  |  |
| - 40 | 843    | + 30 | 1117 | + 100 | 1385 |  |  |  |
| - 30 | 882    | + 40 | 1155 | + 110 | 1423 |  |  |  |
| - 20 | 922    | + 50 | 1194 | + 120 | 1461 |  |  |  |
| - 10 | 961    | + 60 | 1232 | + 130 | 1498 |  |  |  |
| 0    | 1000   | + 70 | 1271 | + 140 | 1536 |  |  |  |
| + 10 | 1039   | + 80 | 1309 | + 150 | 1573 |  |  |  |

#### 2.4 Werkseinstellungen INFRA Zonen Regelung

| <ul> <li>Menücode</li> </ul>       | : | 1000                                           |
|------------------------------------|---|------------------------------------------------|
| <ul> <li>Schaltzeiten</li> </ul>   | : | Block I MO, DI, MI, DO, FR 08:00 bis 17:00 Uhr |
|                                    |   | Block 2 bis 7 aus                              |
| <ul> <li>Raumtemperatur</li> </ul> | : | Tagestemperatur 18°C                           |
|                                    |   | Nachttemperatur 08°C                           |
| <ul> <li>Justierung</li> </ul>     | : | +0.0                                           |
|                                    |   |                                                |

18

## 3.0 Installation

#### 3.1 Allgemein

Die INFRA Zonen Regelung besteht aus:

- einen Schaltschrank mit Anschlussklemmen und Regler;
- ein externes Display zur Bedienung der Regelung;
- externer Schwarzkugelfühler

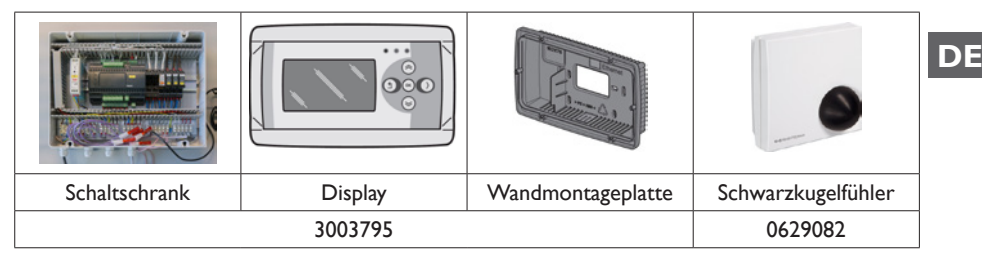

Kontrollieren Sie nach dem Auspacken die INFRA Zonen Regelung und den mitgelieferten Schwarzkugelfühler auf Beschädigungen. Prüfen Sie den Typen/das Model und die elektrische Spannung.

#### 3.2 Montage INFRA Zonen Regelung

Bestimmen Sie einen geeigneten Platz um die INFRA Zonen Regelung (Schaltschrank, externes Display und Schwarzkugelfühler) zu montieren.

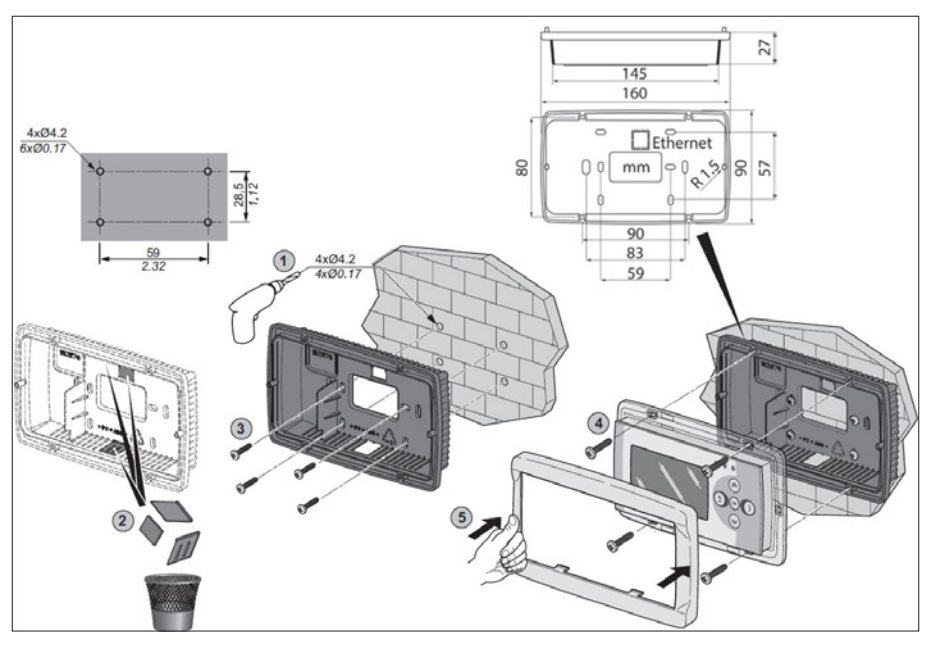

Bringen Sie den Schwarzkugelfühler zugfrei, in Sichtweite des Gerätes auf einer Höhe von ca. 1,5 m ab Fußboden, an. Schließen Sie außerdem den Fühler an die dafür vorgesehenen Klemmen in der INFRA Zonen Regelung an. Die folgende Tabelle zeigt die richtigen Kabelquerschnitte. Bevor Sie die Verkabelung vornehmen, prüfen Sie bitte ob der Strom abgestellt ist. Falls dies nicht der Fall sein sollte, muss zuerst der Strom abgestellt werden, bevor Sie weitermachen können. Bei dem Ausstellen des Stroms und das Anschließen des Gerätes muss das Technische Handbuch/ Bedienungsanleitung des Gerätes befolgt werden.

Schließen Sie die INFRA Zonen Regelung entsprechend der elektrischen Schaltpläne an, welche hinten im Technischen Handbuch zu finden sind.

| Durchmesser        | Länge     |
|--------------------|-----------|
| 0.8mm <sup>2</sup> | 80 Meter  |
| 1.0mm <sup>2</sup> | 100 Meter |
| 1.5mm <sup>2</sup> | 150 Meter |

Es wird angeraten hierfür ein separates Kabel zu verwenden.

#### 3.3 Überprüfung Verbindung zwischen Regler und Display

Wenn der Regler und das Display über den CAN-bus Anschluss richtig miteinander verbunden sind, blinkt das unterste Lämpchen grün auf.

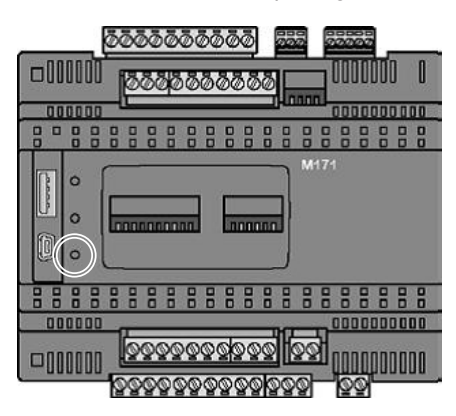

# 4.0 Bedienung und Display

## 4.1 Bedienung

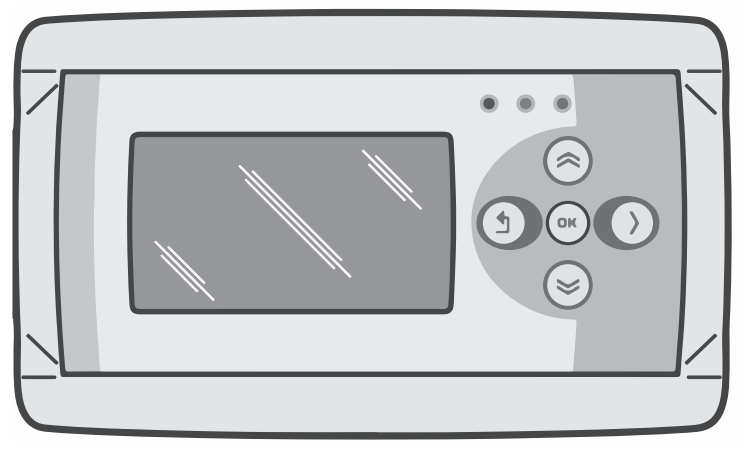

| Knöpfe                                     |                                                                                                    |
|--------------------------------------------|----------------------------------------------------------------------------------------------------|
| $\widehat{\boldsymbol{\boldsymbol{\rhd}}}$ | <ul> <li>hoch scrollen</li> <li>kehren Sie zurück zur vorherigen Seite</li> <li>Wert erhöhen / Einstellung verändern</li> <li>gehen Sie weiter</li> </ul>                                                                                                    |
| 8                                          | <ul> <li>runter scrollen</li> <li>gehen Sie weiter zur nächsten Seite</li> <li>Wert verringern / Einstellungen ändern</li> <li>gehen Sie zurück</li> </ul>                                                                                                    |
| OK                                         | <ul> <li>runter scrollen</li> <li>gehen Sie zum nächsten Level/Menü/Eingabemodus (öffnen Sie<br/>den Ordner, Unterordner, Parametereinstellung)</li> <li>Öffnen und Bestätigen der Einstellungen/Parametereinstellungen</li> <li>Bestätigen der Änderung/Einstellung</li> </ul> |
| $\mathbf{i}$                               | • Bewegen Sie den Cursor nach rechts in den Eingabemodus                                                                                                    |
| (1)                                        | <ul> <li>verlassen Sie die Menüseite / gehen Sie zurück zum vorherigen<br/>Menü</li> <li>Bewegen Sie den Cursor nach links in den Eingabemodus</li> <li>(drücken und festhalten) Verlassen Sie den Eingabemodus ohne<br/>jegliche Änderungen vorzunehmen</li> </ul>             |

| Lampen | Lämpchen grün / orange / rot                                                                                                    |
|--------|----------------------------------------------------------------------------------------------------|
| • • •  | Sobald das rote Lämpchen aufleuchtet, bedeutet dies, dass der IN-<br>FRA Dunkelstrahler auf Störung steht. Über das Display kann man<br>nachverfolgen in welcher Zone sich die Störung befindet. |

#### 4.2 Menüstruktur

| ->                                                                                            |                                                                                                    |                                                                                                    |
|-----------------------------------------------------------------------------------------------|----------------------------------------------------------------------------------------------------|----------------------------------------------------------------------------------------------------|
| Son 0:00 Zone 1<br>25.2°C 12.0°C<br>Betriebsmodus :Nacht<br>Überstunden :2 min<br>Reset :Nein | Son0:00Zone 2Image: Son8.0°CBetriebsmodus:Nacht+Überstunden:2Reset:Nein                                       | Son 0:00 Zone 3<br>13.5°C 8.0°C<br>Betriebsmodus :Nacht+<br>Überstunden :Nacht<br>Reset :Nein               |
| An: Flamme<br>Aus: keine Flamme                                                               | ####: kein Fühler<br>angeschlossen                                                                            | 13.6 °C: gemessene<br>Temperatur.<br>8.0 °C: Sollwert.                                                      |
| Passwort                                                                                      |                                                                                                    |                                                                                                    |
| Menu<br>Temperatur<br>Zeit Programm<br>Betriebsmodus<br>Systemmenu<br>Zone Bezeichnung        |                                                                                                    |                                                                                                    |
| TemperaturZone 1Ta9:Ta9:Nacht:12.0 °CAb9leichen:0 °CModulieren:Nein1e/2eStufe:1K              | Temperatur Zone 2<br>Ta9: 1810 °C<br>Nacht: 8.0 °C<br>Ab9leichen: 0 °C<br>Modulieren: Nein<br>1e/2e Stufe: 1K | Temperatur Zone 3<br>Tag: 21.00°C<br>Nacht: 8.0°C<br>Abgleichen: 0°C<br>Modulieren: Nein<br>1e/2e Stufe: 1K |

Einstellen der gewünschten Tagestemperatur, Nachttemperatur, Kalibrierung, modulierenden Regelung, hoch/tief Regelung für jede Zone separat.

| Zeit Prog             | ramm                     |
|-----------------------|--------------------------|
| Zone 1                | Block 1                  |
| Mo Di Mi              | Do Fr Sa So              |
| Anfan9 En<br>8:00 17: | de Speichern<br>100 Nein |

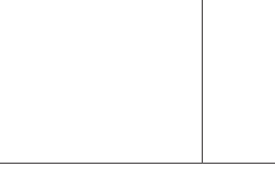

#### Zeitprogramm

Einstellen des Zeitprogramms pro Zone.

Von wann bis wann muss der Regler in die Tagestemperatur schalten.

Pro Zone hat man die Möglichkeit 7 verschiedene Programmblöcke zu programmieren.

Pro Block muss der Arbeitstag, Beginn und Ende ausgewählt werden.

| Betriebsmodus    | Puto           |
|------------------|----------------|
| Zone 2<br>Zone 3 | Nacht<br>Nacht |
| me o             | naono          |

#### Betriebsmodus

Pro Zone kann eingestellt werden, welcher Betriebsmodus befolgt werden muss

- auto (Zeitprogramm wird befolgt)
- kontinuierlich bei Tag
- kontinuierlich bei Nacht

- aus

| Systemmenu       |
|------------------|
| Datum/Zeit       |
| Sprache          |
| IP Addresse      |
| Passwort ändern  |
| Software Version |

#### System Menü

In diesem Menü kann Datum/Zeit, Sprache, IP Adresse, und das Passwort geändert werden. Zudem kann die Softwareversion abgefragt werden.

#### Zonen Benennung

Jede Zone kann namentlich benannt werden. Standardmäßig sind die Zonen in Zone 1, Zone 2, Zone 3 benannt.

#### 4.3 Das System Menü

| Systemmenu<br>D <b>atum/Zeit</b><br>Sprache<br>IP Addresse<br>Passwort ändern<br>Software Version |  |
|---------------------------------------------------------------------------------------------------|--|
|---------------------------------------------------------------------------------------------------|--|

#### System Menü

In dem Menü kann Datum/Zeit, Sprache, IP Adresse, und das Passwort geändert werden. Zudem kann die Softwareversion abgefragt werden.

| Datum/Zeit<br>/ 0:00:00<br>20/09/15 0:00:00<br>Die Speichern<br>Nein                      |                                                                          |                                                   |
|-------------------------------------------------------------------------------------------|--------------------------------------------------------------------------|---------------------------------------------------|
| <b>Datum/Zeit</b><br>Einstellen des aktuellen Datums                                      | und der aktuellen Zeit.                                                  |                                                   |
| Sprache<br>1-English<br>2-Nederlands<br>3-Français<br>4-Deutsch<br>Sprache <b>1</b>       |                                                                          |                                                   |
| <b>Sprache</b><br>Gewünschte Sprache auswählen                                            | (English, Nederlands, Francais, De                                       | utsch).                                           |
| IP Addresse<br>IP <b>152</b> .168. 1.100<br>Sub 255.255.255. 0<br>Speichern:Nein          |                                                                          |                                                   |
| IP Adresse<br>Einstellen der IP Adresse und Su<br>Anmerkung: Nach dem Speichern           | bnetzmaske<br>der IP Adresse startet der Regler neu                      |                                                   |
| Passwort ändern                                                                           |                                                                          |                                                   |
| <b>Passwort ändern</b><br>Um in das Menü zu gelangen od<br>Passwort geändert werden (Pass | er sich über die Webseite einzulog<br>swort ist standardmäßig auf 1000 ( | gen, kann das zuvor eingestellte<br>eingestellt). |
| Software Version<br>1.0                                                                   |                                                                          |                                                   |
| Softwareversion                                                                           |                                                                          |                                                   |

Die aktuelle Softwareversion.

#### 4.4 Bedienung mit dem Computer

Das Gerät kann mit dem PC oder Laptop bedient werden. Verbinden Sie den PC oder Laptop mithilfe eines LAN-Kabels (Ethernet) mit dem Display.

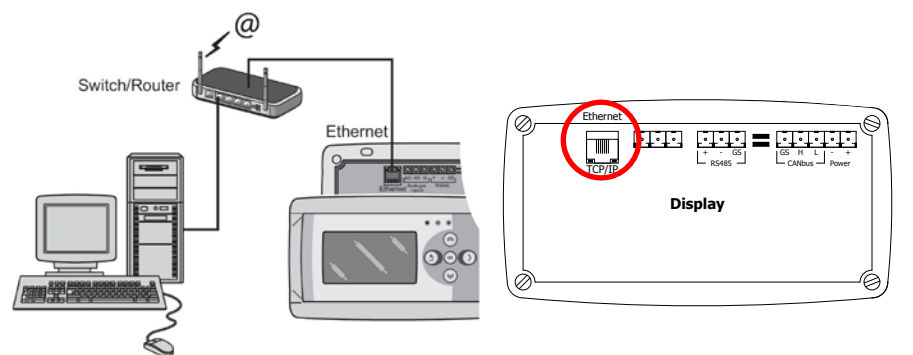

Nachdem die Verbindung steht, starten Sie Ihren Internetbrowser\* und geben Sie die IP Adresse ein (standardmäßig eingestellte Adresse: 192.168.1.100).

Sobald Sie verbunden sind, erscheint ein Fenster zum Einloggen. Geben Sie den Benutzernamen und das Passwort ein.

| Benutzername:  | user                       |
|----------------|----------------------------|
| Passwort: 1000 | (standardmäßig ab Werk) ** |

Sobald die Login-Daten richtig eingegeben wurden, erscheint eine Registerkarte in Ihrem Browser. Über die Registerkarten oberhalb des Bildschirmes kann nun die gewünschte Sprache ausgewählt werden, oder das Menü geöffnet werden, um das Zeitprogramm auf dem Bildschirm anzuzeigen und zu ändern.

- \* Der Fabrikant empfiehlt als Internetbrowser Google Chrome oder Mozilla Firefox.
- \*\* Falls Sie dieses über das Display der INFRA Zonen Regelung in dem Menü/Systemmenü/ Passwort geändert haben, geben Sie bitte das geänderte Passwort ein.

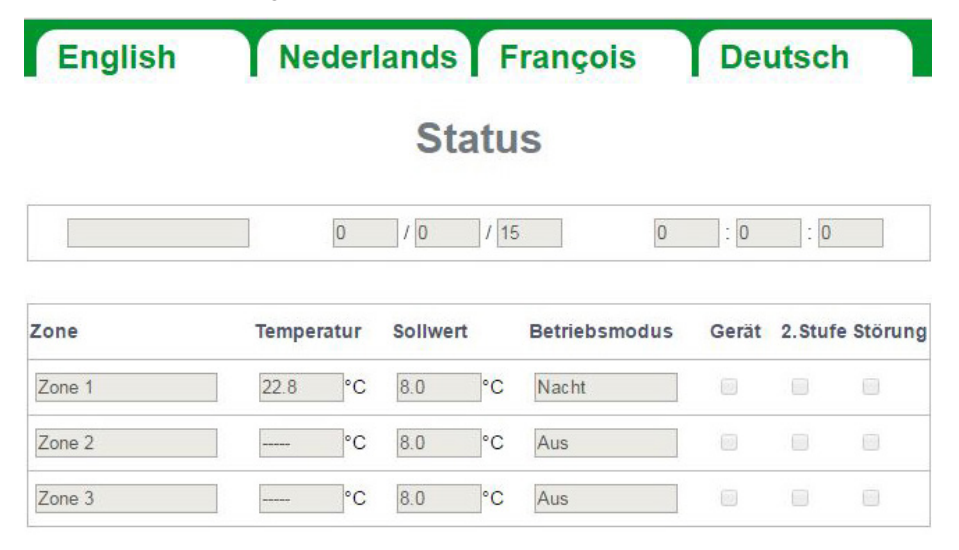

# Einstellungen

| Zone   | Sollwert Tag | Sollwert Nach | t Betriebsmodus |   | Übers | tunden |
|--------|--------------|---------------|-----------------|---|-------|--------|
| Zone 1 | 17.5 ▼ °C    | 8.0 ▼°C       | Uhr (Auto)      | • | 0     | min.   |
| Zone 2 | 18.0 ▼ °C    | 8.0 ▼°C       | Aus             | • | 0     | min.   |
| Zone 3 | 18.0 ▼ °C    | 8.0 ▼ °C      | Aus             | • | 0     | min.   |

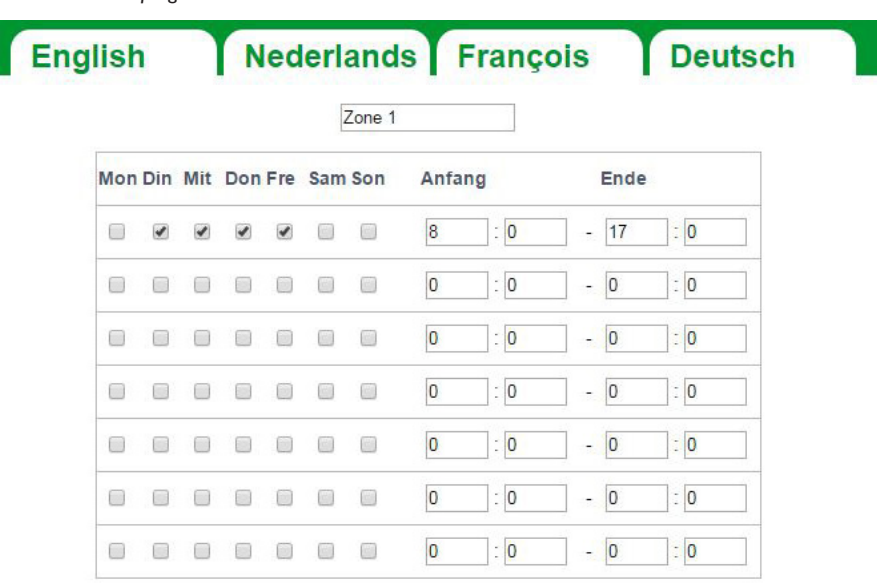

| Zone 2 |  |
|--------|--|
|--------|--|

| Mon | Din | Mit | Don | Fre | Sam | Son | Anfa | ng  |     | Ende |     |
|-----|-----|-----|-----|-----|-----|-----|------|-----|-----|------|-----|
|     |     |     |     |     |     |     | 8    | : 0 | ] - | 17   | : 0 |
|     |     |     |     |     |     |     | 0    | : 0 | ] - | 0    | : 0 |
|     |     |     |     |     |     |     | 0    | : 0 | ] - | 0    | : 0 |
|     |     |     |     |     |     |     | 0    | : 0 | ] - | 0    | : 0 |
|     |     |     |     |     |     |     | 0    | : 0 | ] - | 0    | : 0 |
|     |     |     |     |     |     |     | 0    | : 0 | ] - | 0    | : 0 |
|     |     |     |     |     |     |     | 0    | : 0 | 1 - | 0    | : 0 |

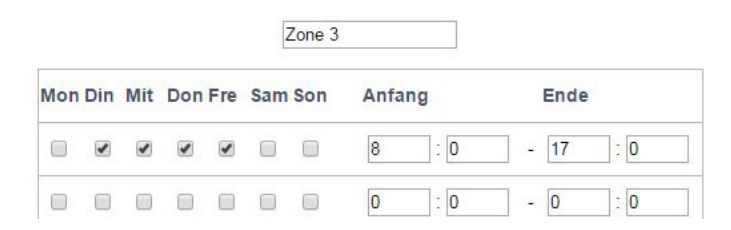

DE

## 5.0 Störung

| Abbildung                                                                                                    | Meldung                                     | Wo                   | Bedeutung                                                                                                    |
|----------------------------------------------------------------------------------------------------|---------------------------------------------|----------------------|----------------------------------------------------------------------------------------------------|
| Son     0:00     Zone 2       #####**     0:00     8.0°C       Betriebsmodus     :Nacht+       Überstunden     :2       Reset     :Nein | ######*°C                                   | Display              | Kein Fühler angeschlossen.                                                                                          |
| Son0:00Zone 121.4°C21.0°CBetriebsmodus:NachtÖberstunden:NachtReset Störung:Nein                                                         | Reset Störung: nein                         | Display              | Es steht ein INFRA auf<br>Störung. Über das Display<br>kann nachverfolgt werden in<br>welcher Zone die Störung ist. |
| • • •                                                                                                    | Das rechte<br>Lämpchen leuchtet<br>rot.     | Display              | Es steht ein INFRA auf<br>Störung. Über das Display<br>kann nachverfolgt werden in<br>welcher Zone die Störung ist. |
| °C                                                                                                    | °C                                          | Internet-<br>browser | Kein Fühler angeschlossen.                                                                                          |
|                                                                                                    | Unterste Lampe<br>blinkt <u>nicht</u> grün. | CANbus               | Das Display und der Regler<br>sind nicht miteinander ver-<br>bunden.                                                |

## 6.0 Entsorgung

Falls die INFRA Zonen Regelung ersetzt oder entfernt wird, muss diese entsprechend der ländlichen oder örtlichen Verordnungen recycelt oder vernichtet werden.

## 7.0 Anhang

- [1] Anschlussplan Display
- [2] Modbus-Tabelle

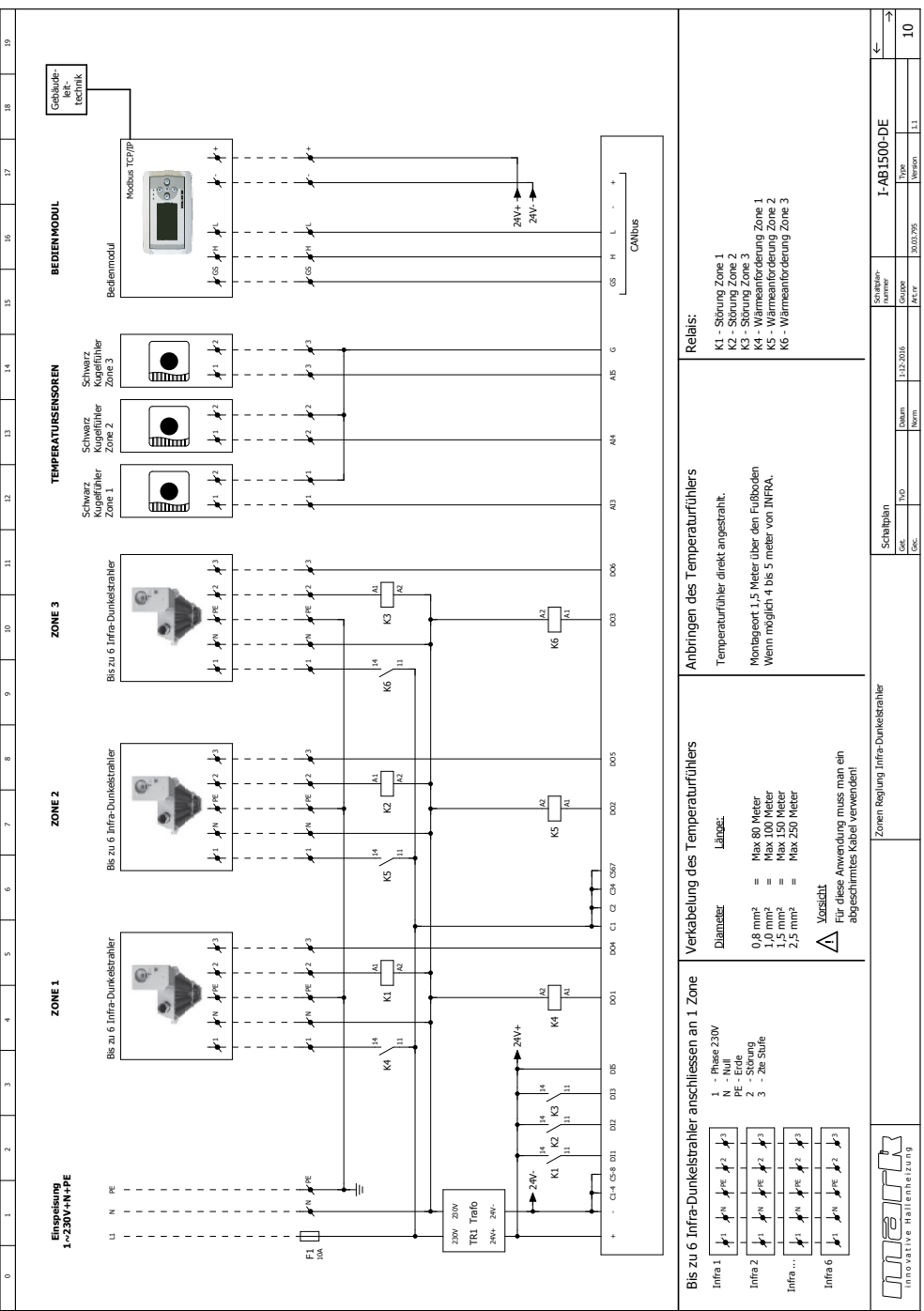

## 8.0 Schaltplan

# Lisez ce document avant de commencez l'installation et l'utilisation

## Attention!

Une installation imparfaite, un ajustement, une altération, une réparation peut entraîner des dommages matériels ou des blessures. Toutes les manipulations doivent être faites par un professionnel reconnu et qualifié. Si l'appareil n'est pas positionné comme dans les instructions, la garantie sera déclarée nulle. Cet appareil n'est pas fait pour être utilisé par des enfants ou des personnes avec un handicap physique, sensoriel ou mental ou qui manque d'expérience ou d'expertise à moins d'être supervisé ou avoir été instruit par quelqu'un qui qui est responsable de leur sécurité. Les enfants doivent être supervisés pour assurer qu'ils ne jouent pas avec l'appareil.

## I.0 Général

#### I.I Sujet à modification

Le fabriquant ne s'est pas engagé à constamment améliorer ses produits et se réserve le droit de faire des changements dans les caractéristiques sans en informer. Les détails techniques sont considérés comme corrects mais ne font pas partie d'un contrat où d'une garantie. Toutes les commandes sont acceptées selon nos termes de ventes générales et nos conditions de livraisons (disponible sur demandes).

Les informations contenues dans ce document sont sujet à changement sans préavis. La version la plus récente de ce guide est toujours disponible sur **www.markclimate.fr/telechargements.** 

#### 1.2 Dangers généraux

L'installation doit être effectuée selon les régulations locales ou nationales. Le contrôleur de l'Infra zone doit donc être installé par un installeur compétent et qualifié, selon la législation nationale u internationale. Dans le cas d'une mauvaise installation, calibration; modification, maintenance ou réparation, la garantie ne s'appliquera pas.

## 2.0 Spécifications techniques

#### 2.1 Détails technique du contrôleur de l'Infra Zone

Livraison: Contrôleur de panneau avec affichage externe Dimensions de l'écran externe (Lxlxh) 160x98x43mm Dimensions du contrôleur (Lxlxh) 376 x 300 x 120mm Poids du contrôleur: 4800 grammes Poids de l'écran: 206 grammes Classe de protection: IP20 Montage de l'écran: intégré / installation sur le mur Montage du contrôleur: Intégré ou sur le mur Montage du contrôleur: Intégré ou sur le mur Nombres de zones: 3 Nombre d'infra par zone: 6 Amplitude de température: De 2 à 40°C par 0.5°C Options de contrôle Auto, jour continu, nuit continue, continuellement off Affichage de la température nuit/jour avec affichage de la température actuelle sur l'écran. Changement automatique de la période été/hiver. FR

Contrôle: on/off, élevé/faible ou modulation Contrôle élevé/faible:Auto 1,2 ou 3k Changement de période avec le programme hebdomadaire. (7 périodes différentes) Timer d'heures supplémentaires 0-180 minutes par zone Signal de dysfonctionnement du brûleur Option de reset pour arrêter un dysfonctionnement du brûleur. Code PIN pour modifier par exemple le changement de période et de température. Langues:Anglais, Français, Allemand, et Néerlandais Calibration du capteur de température: amplitude de -3°C à +3°C par 0.5°C Alimentation: 230Vac / 50Hz. Modbus TCP/IP Serveur web intégré

#### 2.2 Détails techniques pour capteur externe globulaire

| Nom du type:            | RSTF PT1000                                              |
|-------------------------|----------------------------------------------------------|
| Code d'article :        | 06 29 082                                                |
| Résistance:             | PT1000                                                   |
| Dimensions (Lxlxh)      | 85 x 85 x 27mm (40 mm en incluant la hauteur du capteur) |
| Poids :                 | 42 grammes                                               |
| Connection électrique : | 0.14-1.5mm <sup>2</sup>                                  |
| Degrés de protection:   | IP30                                                     |

#### 2.3 Tableau de résistance du capteur externe

| PT1000 |      |      |      |       |      |  |  |
|--------|------|------|------|-------|------|--|--|
| °C     | Ω    | °C   | Ω    | °C    | Ω    |  |  |
| - 50   | 803  | + 20 | 1078 | + 90  | 1347 |  |  |
| - 40   | 843  | + 30 | 1117 | + 100 | 1385 |  |  |
| - 30   | 882  | + 40 | 1155 | + 110 | 1423 |  |  |
| - 20   | 922  | + 50 | 1194 | + 120 | 1461 |  |  |
| - 10   | 961  | + 60 | 1232 | + 130 | 1498 |  |  |
| 0      | 1000 | + 70 | 1271 | + 140 | 1536 |  |  |
| + 10   | 1039 | + 80 | 1309 | + 150 | 1573 |  |  |

#### 2.4 Factory settings Zone Control Infra

| Code du menu :            | 1000                                                   |
|---------------------------|--------------------------------------------------------|
| Horaires de changements : | Bloc I lu, ma, me, je, ve 08:00-17:00 hrs Bloc 2-7 off |
| Température de la pièce : | Température de la pièce de jour 18°C                   |
|                           | Température de la pièce de nuit 08°C                   |
| Calibration :             | +0,0                                                   |

## 3.0 Installation

#### 3.1 Général

Le contrôleur de zone de l'infra est composé de:

-Un contrôleur avec ses terminaux de connexion et contrôleur

-Un écran externe pour afficher les informations

-Un capteur externe en globe

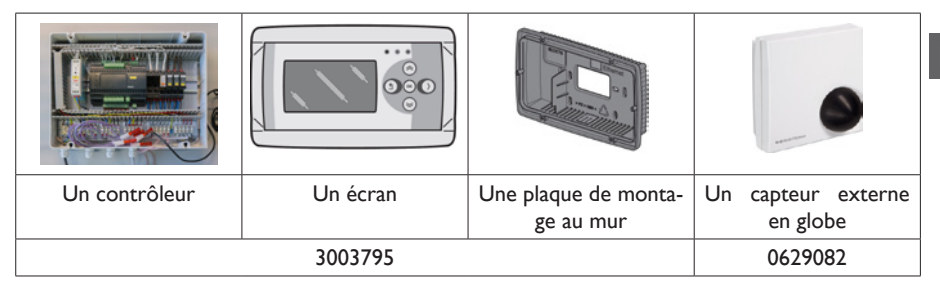

Après déballage, vérifiez si l'Infra zone et si le capteur externe (si commandé) sont abîmés. Vérifiez la conformité du type/modèle et de l'alimentation.

#### 3.2 Monter le contrôleur de zone Infra

Déterminer un endroit approprié pour monter le contrôleur de zone Infra (boîtier de contrôle, écran externe et capteur externe)

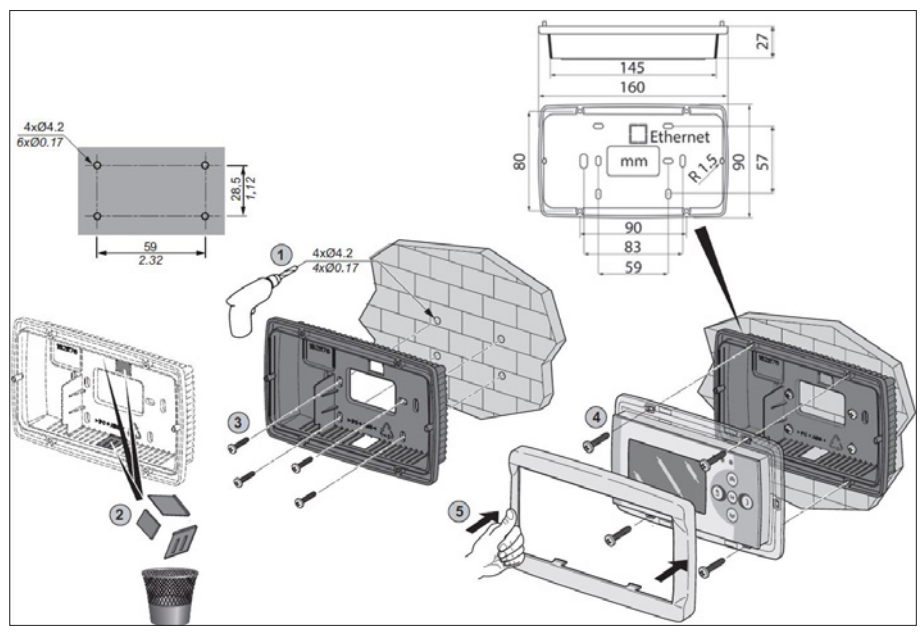

Placez le capteur externe dans un endroit sans courant d'air, non loin de l'unité et à approximativement 1.5 mètres du sol. Connectez le capteur aux terminaux appropriés dans le contrôleur de zone Infra Voir le tableau page suivante pour le diamètre correct du câble.

Assurez-vous que l'alimentation est coupée avant de connecter le câblage. Si ce n'est pas le cas, le courant doit être immédiatement coupé avant toute installation. Quand vous coupez l'alimentation de l'appareil, le manuel technique doit pris en compte.

Connectez le contrôleur de zone Infra selon le diagramme électrique à la fin du chapitre.

| Diamètre           | Longueur  |
|--------------------|-----------|
| 0.8mm <sup>2</sup> | 80 meter  |
| 1.0mm <sup>2</sup> | 100 meter |
| 1.5mm <sup>2</sup> | 150 meter |

Il est recommandé d'utiliser des câbles protégés

#### 3.3 Vérifiez la connexion du contrôleur et de l'écran

Quand l'écran et le contrôleur sont connectés correctement via la connexion CAN-bus, la LED verte la plus basse clignotera.

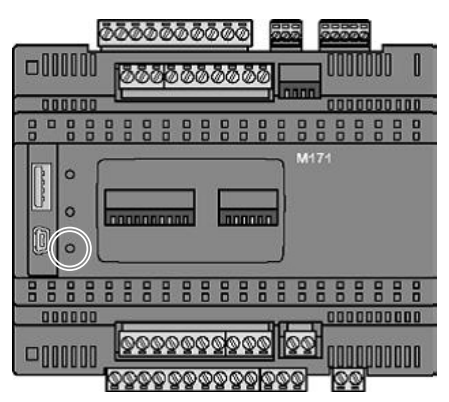

## 4.0 Commande et affichage

### 4.1 Les opérations

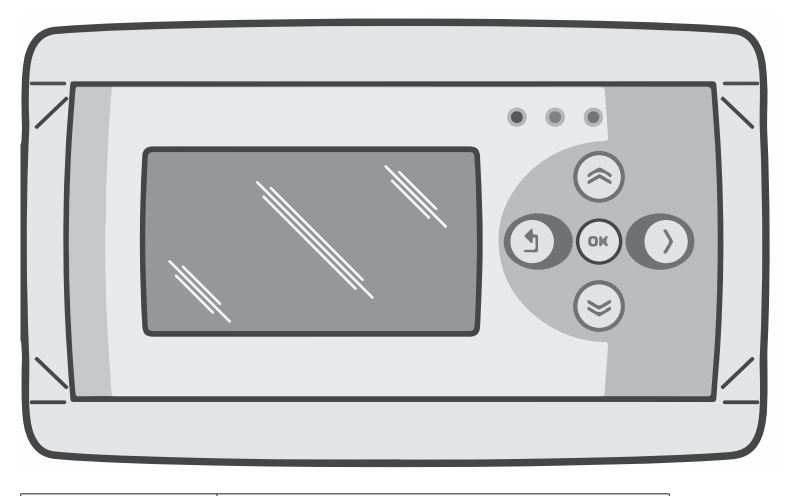

| Buttons       |                                                                                                    |
|---------------|----------------------------------------------------------------------------------------------------|
| 6             | Défiler vers le haut<br>Retourner à la page précédente<br>Augmenter la valeur/ éditer les paramètres<br>Suivant                                                                                                    |
| ۲             | Défiler vers le bas<br>Aller page suivante<br>Baisser la valeur/ éditer les paramètres<br>Aller au dernier                                                                                                    |
| ОК            | Défiler vers le bas<br>Passer au niveau/menu/paramètre suivant<br>(Ouvrir le dossier, sous-dossier, paramètres<br>des réglages)<br>Ouvrir et confirmer les paramètres/ les<br>paramètres des réglages<br>Confirmer le changement des paramètres |
| $\rightarrow$ | Déplacer le curseur vers la droite sur le mode de modification                                                                                                    |
| 1             | Quitter le menu/ retourner au menu précé-<br>dent<br>Déplacer le curseur vers la gauche sur le<br>mode de modification<br>(Appuyer et maintenir) quitter le monde de<br>modification sans faire de changements                                  |
| LED           | LED verte/ orange/ rouge                                                                                                    |
| • • •         | In case the red LED is lighting, it means an<br>Infra heater is in fault condition. Through the<br>display it can be seen in which zone this is.                                                                                                |

#### 4.2 Structure du menu

| mark<br>>                                                                                 |                                                                                                    |                                                                                                    |
|-------------------------------------------------------------------------------------------|----------------------------------------------------------------------------------------------------|----------------------------------------------------------------------------------------------------|
| Son 0:00 Zone 1<br>25.2°C 12.0°C<br>Operating mode:Night<br>Overtime :2 min               | Son 0:00 Zone 2<br>#####** 8.0°C<br>Operating mode:Night+<br>Overtime :2 min                            | Son 0:00 Zone 3<br>13.6°C 8.0°C<br>Operating mode:Night+<br>Overtime :3 min                              |
| Reset :No<br>On: flamme<br>Off : pas de flamme                                            | Reset :No<br>#####: Pas de capteur<br>connecté                                                          | Reset :No<br>13,6°C: Température<br>Mesurée<br>8°C: Réglage                                              |
| Password                                                                                  |                                                                                                    |                                                                                                    |
| Menu<br>Temperature<br>Clock program<br>Operating mode<br>System Menu<br>Zone description |                                                                                                    |                                                                                                    |
| TemperatureZone 1Day:Day:Night:12.0 °CCalibration:0 °CModulating:NoHigh/Low:1K            | Temperature Zone 2<br>Day: HSTS°C<br>Night: 8.0°C<br>Calibration: 0°C<br>Modulating: No<br>High/Low: 1K | Temperature Zone 3<br>Day: 21.00°C<br>Night: 8.0°C<br>Calibration: 0°C<br>Modulating: No<br>High/Low: 1K |

Régler la température désirée de jour, de nuit, la calibration, le contrôle de modulation, contrôle élevé ou bas pour chaque zone séparée.

| Clock program  |          |     |         |    |           |  |
|----------------|----------|-----|---------|----|-----------|--|
| zone i Block 1 |          |     |         |    |           |  |
| Mo Tu<br>RI RI | We       | Th  | Ur<br>Ø | Sa | So        |  |
| Start<br>8:00  | St<br>17 | .OP | _       | S. | ave<br>No |  |

#### Programme de l'horloge

Régler le programme de l'horloge pour chaque zone

Il est possible de contrôler trois zones et d'avoir 7 fonctions de temps par jour.

Sélectionnez les jours, les heures de début et de fin

| Operating mode<br>Zone 1 Territo<br>Zone 2 night<br>Zone 3 night                                                                                                    |   |
|----------------------------------------------------------------------------------------------------|---|
| Le mode de fonctionnement<br>Régler les modes opératoires pour chaque zone<br>-Auto (le programme de l'horloge sera suivi)<br>-Jour continu<br>-Nuit continue<br>-Off | F |
| System Menu<br>Date/Time<br>Language<br>IP address<br>Change Password<br>Software Version                                                                             |   |
| Menu système<br>Dans ce menu, la date/ l'heure, la langue, l'adresse IP et le mot de passe peuvent être changé<br>La version de logiciel peut être affichée           |   |
| Zone description<br>Zone 1: Zone 99<br>Zone 2: Zone 2<br>Zone 3: Zone 3                                                                                               |   |
| Description de zone<br>Pour appeler les zones différemment au lieu de zone 1, 2, 3                                                                                    |   |

#### 4.3 Menu système

#### Menu système

Dans ce menu, la date/ l'heure, la langue, l'adresse IP et le mot de passe peuvent être changé La version de logiciel peut être affichée

| Date/Time      |            |
|----------------|------------|
|                | 0:00:00    |
| <b>10</b> 9/15 | 0:00:00    |
| Tue            | Save<br>No |

#### Date et heure

Régler la date et l'heure actuelle

| Lan9ua9e<br>1-En9lish<br>2-Nederlands<br>3-Français<br>4-Deutch<br>Lan9ua9e M                  |                                                                                                    |                   |  |  |  |  |  |
|------------------------------------------------------------------------------------------------|----------------------------------------------------------------------------------------------------|-------------------|--|--|--|--|--|
| <b>Langues</b><br>Afficher la langue désirée (Angla                                            | is, Néerlandais, Français ou Allema                                                                                               | and)              |  |  |  |  |  |
| IP address<br>IP 1922.168. 1.100<br>Sub 255.255.255. 0<br>Save: No                             |                                                                                                    |                   |  |  |  |  |  |
| Adresse IP<br>Régler l'adresse IP et le masque<br>Note:Après avoir changé l'adresse            | Adresse IP<br>Régler l'adresse IP et le masque de sous réseau<br>Note Abrès avoir changé l'adresse IP le contrôleur va redémarrer |                   |  |  |  |  |  |
| Change Password                                                                                |                                                                                                    |                   |  |  |  |  |  |
| <b>Changer le mot de passe</b><br>Régler le changement de mot de<br>Le mot de passe est 1000). | e passe pour avoir accès au menu                                                                                                  | ou à une page web |  |  |  |  |  |
| Software Version<br>1.0                                                                        |                                                                                                    |                   |  |  |  |  |  |
| Version du logiciel<br>La version actuelle du logiciel.                                        | ·                                                                                                    | ·                 |  |  |  |  |  |

#### 4.4 Opérer avec un ordinateur

L'unité peut être contrôlée avec un ordinateur

Connectez votre ordinateur au moyen d'un câble Ethernet à l'écran.

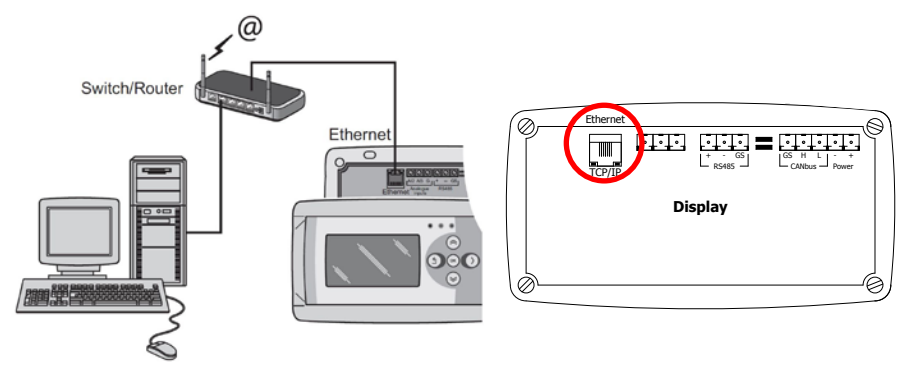

Une fois que les deux sont connectés, lancez votre navigateur internet\* et entrez l'adresse IP (adresse par défaut : 192.168.1.100).

Quand il y a une connexion, un écran de connexion apparaît Entrez le nom d'utilisateur et le mot de passe

Nom d'utilisateur: user Mot de passe: 1000 (réglage d'usine) \*\*

Quand les informations de connexion ont été correctement entrées une page avec les statuts et détails apparait dans votre navigateur Via les onglets en haut de la page, la langue désirée peut être choisie ou le menu peut être ouvert pour voir ou changer les programmes.

\* Le fabriquant conseille Google Chrome ou Mozilla Firefox

\*\* Dans le cas où vous avez changé via l'écran du contrôleur de zone de l'infra (menu/système/ changer de mot de passe) vous devez entrer le nouveau mot de passe

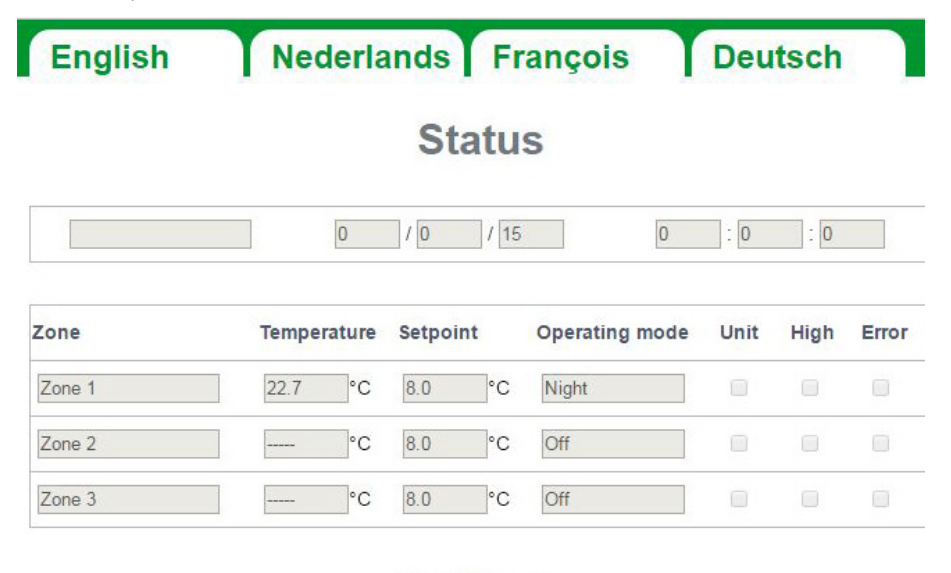

# Settings

| Zone   | Setpoint Day Setpoint Night Operating mode |         |             |   | Overtime |      |  |
|--------|--------------------------------------------|---------|-------------|---|----------|------|--|
| Zone 1 | 17.5 ▼°C                                   | 8.0 ▼°C | Clock(Auto) | • | 0        | min. |  |
| Zone 2 | 18.0 ▼°C                                   | 8.0 ▼°C | Off         | • | 0        | min. |  |
| Zone 3 | 18.0 ▼ °C                                  | 8.0 ▼°C | Off         | • | 0        | min. |  |

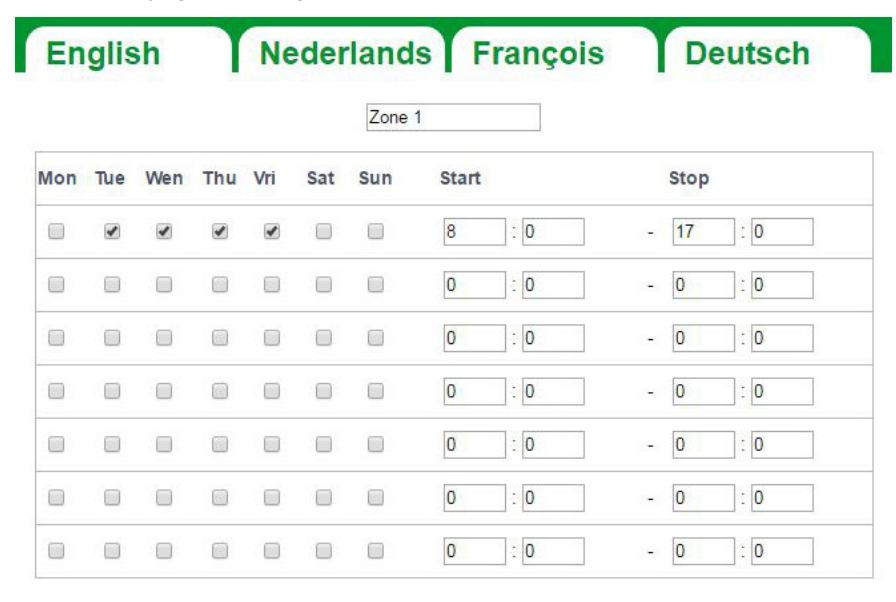

| Zone 2 |  |
|--------|--|
|--------|--|

| Mon | Tue | Wen | Thu | Vri | Sat | Sun | Start |     |      | Stop |     |
|-----|-----|-----|-----|-----|-----|-----|-------|-----|------|------|-----|
|     |     | 1   |     |     |     |     | 8     | : 0 | -    | 17   | : 0 |
|     |     |     |     |     |     |     | 0     | : 0 |      | 0    | : 0 |
|     |     |     |     |     |     |     | 0     | : 0 | -    | 0    | : 0 |
|     |     |     |     |     |     |     | 0     | : 0 |      | 0    | : 0 |
|     |     |     |     |     |     |     | 0     | :0  |      | 0    | : 0 |
|     |     |     |     |     |     |     | 0     | : 0 |      | 0    | : 0 |
|     |     |     |     |     |     |     | 0     | : 0 | (27) | 0    | : 0 |

|     |     |     |     |     |     | Zone | 3     |     |   |      |     |
|-----|-----|-----|-----|-----|-----|------|-------|-----|---|------|-----|
| Mon | Tue | Wen | Thu | Vri | Sat | Sun  | Start |     |   | Stop |     |
|     |     |     |     |     |     |      | 8     | :0  | - | 17   | : 0 |
|     |     |     |     |     |     |      | 0     | : 0 | - | 0    | : 0 |

FR

## **5.0 Dysfonctionnements**

| Image                                                                                                    | Alerte                                             | Où?      | Signification                                                           |
|----------------------------------------------------------------------------------------------------|----------------------------------------------------|----------|-------------------------------------------------------------------------|
| Son     0:00     Zone 2       ######     °C     8.0 °C       Operating mode:Night+       Overtime     :2       Reset     :No | ######©C                                           | écran    | Pas de capteur connecté                                                 |
| Son0:00Zone 121.5°C21.0°COperating mode:NightOvertime:21ResetError:No                                                        | Erreur de<br>redémarrage Non                       | écran    | L'infra a un problème La zone<br>endommagée est affichée sur<br>l'écran |
| • • •                                                                                                    | La LED de droite est<br>allumé en rouge            | écran    | L'infra a un problème La zone<br>endommagée est affichée sur<br>l'écran |
| °C                                                                                                    | °C                                                 | Internet | Pas de capteur connecté                                                 |
|                                                                                                    | La LED la plus basse<br>ne clignote pas en<br>vert | CANBus   | L'écran et le contrôleur ne<br>sont pas connecté l'un à<br>l'autre      |

## 6.0 Le recyclage

Quand le contrôleur de zone Infra est remplacé ou retiré, il doit être recyclé ou mis dans une décharge selon les régulations nationales ou locales.

## 7.0 Accessoires

[1] affichage du diagramme électrique[2] liste Modbus

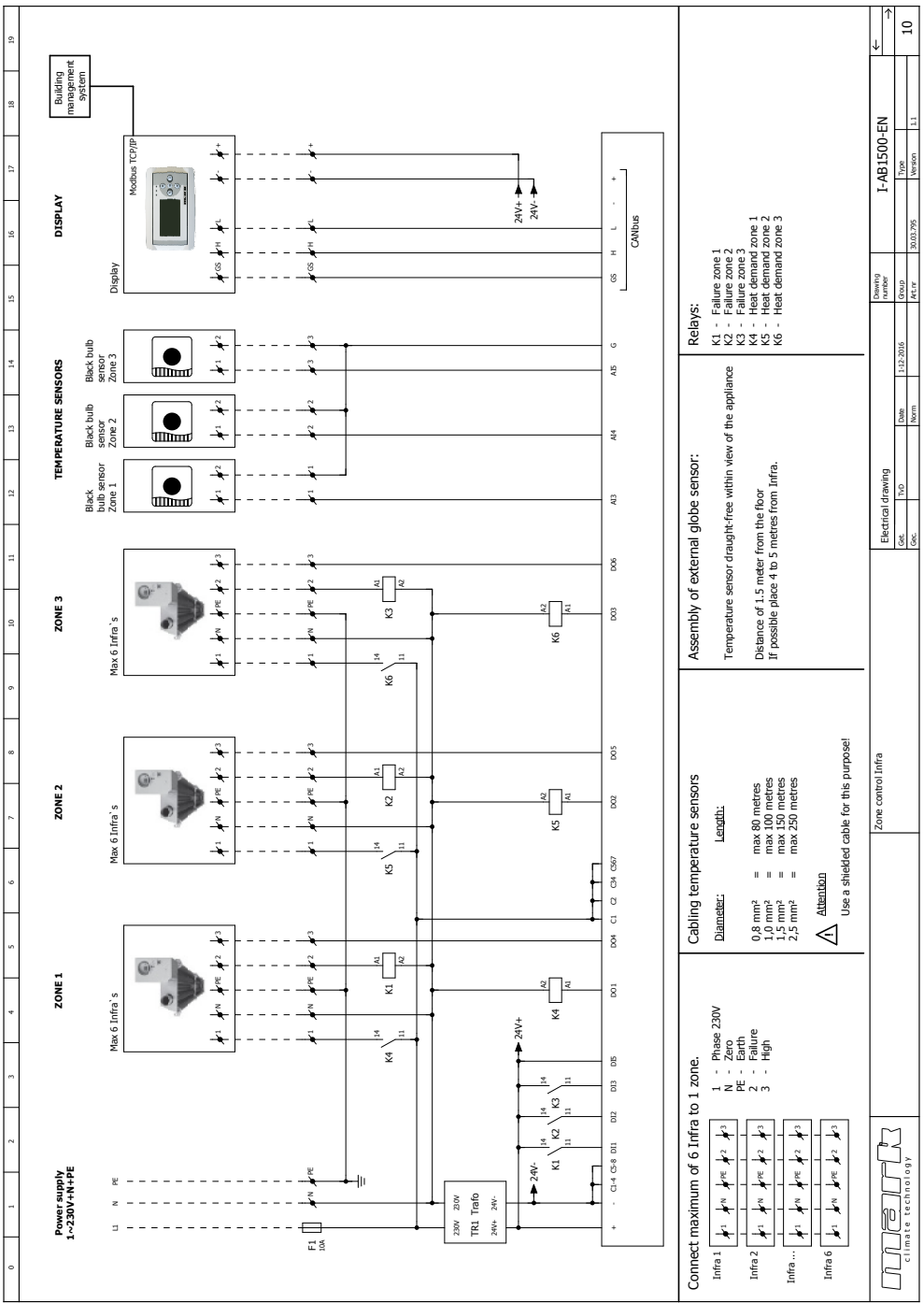

#### 8.0 Diagramme électrique

# Lees dit document door voordat u begint met de installatie en ingebruikname

## Waarschuwing!

Een foutief uitgevoerde installatie, wijziging of reparatie kan leiden tot materiële schade of verwondingen. Alle werkzaamheden moeten door erkende, gekwalificeerde vakmensen worden uitgevoerd. Indien het toestel niet volgens voorschrift wordt geplaatst, vervalt de garantie. Dit apparaat is niet bedoeld voor gebruik door personen (inclusief kinderen) met verminderde lichamelijke, zintuiglijke of geestelijke vermogens, of gebrek aan ervaring en kennis, tenzij zij onder toezicht staan of worden geïnstrueerd over het gebruik van het apparaat door een persoon die verantwoordelijk is voor hun veiligheid. Kinderen moeten gecontroleerd worden om ervoor te zorgen dat ze niet met het apparaat spelen.

## I.0 Algemeen

#### 1.1 Wijzigingen voorbehouden

De fabrikant streeft continu naar verbetering van haar producten, en behoudt zich het recht voor om zonder voorafgaande kennisgeving veranderingen in de specificaties aan te brengen. De technische details worden als correct verondersteld maar vormen geen basis voor een contract of garantie. Alle orders worden geaccepteerd onder de standaard condities van onze algemene verkoop- en leveringsvoorwaarden (op aanvraag leverbaar). De informatie in dit document kan zonder voorafgaande kennisgeving worden gewijzigd. De meest recente versie van deze handleiding is altijd beschikbaar op **www.mark.nl/downloads**.

#### 1.2 Algemene waarschuwingen

De installatie moet voldoen aan de geldende plaatselijke en/of landelijke voorschriften. Laat daarom de Infra zone regeling door een vakbekwaam en gekwalificeerd installateur installeren met inachtneming van de nationale en internationale regelgeving. Bij een foutieve installatie, afregeling, wijziging, onderhoudsafhandeling of herstelling vervalt de garantie.

## 2.0 Technische gegevens

#### 2.1 Technische gegevens Infra zone regeling

- · Levering: Schakelkast met externe display
- Afmeting extern display (bxhxd): 160x98x43mm
- Afmeting Schakelkast (bxhxd): 376 x 300 x 120mm
- Gewicht schakelkast: 4800 gram
- Gewicht display: 206 gram
- Beschermingsklasse: IP20
- · Montage display: Inbouw / wandmontage
- Montage Schakelkast: Opbouw / wandmontage
- Aantal zones: 3

45

NL

- Aantal Infra's per zone: 6
- Instelbereik temperatuur: 2...40°C per 0,5°C.
- · Bedrijfswijze keuze: Automatisch, continu dag, continu nacht of continu uit
- · Dag-/nachttemperatuur bewaking met aflezing van de actuele ruimtetemperatuur op het display
- Automatische zomer-/wintertijdaanpassing.
- Regeling: aan/uit, hoog/laag of modulerend
- Hoog/laag regeling: Automatisch 1, 2 of 3K
- Schakelklok met weekprogramma (7 schakelblokken)
- Overwerktimer: 0-180 min per zone.
- Signalering van een brander storing per zone.
- Resetmogelijkheid voor ontgrendeling van een brander storing per zone.
- Pincodebeveiliging om o.a. de schakeltijden en temperaturen te kunnen wijzigen.
- Talen: Engels, Frans, Duits en Nederlands
- IJking temperatuursensor: instelbaar van -3°C tot +3°C per 0,5°C instelbaar
- Voeding: 230Vac / 50Hz.
- Modbus TCP/IP
- · Ingebouwde webserver

#### 2.2 Technische gegevens externe zwarte bol voeler

- Type aanduiding : RSTF PT1000
- Artikelnummer : 06 29 082
- Weerstand : PT1000
- Afmeting (bxhxd) :85 x 85 x 27mm (40 mm incl. hoogte zwarte bol)
- Gewicht :42 gram
- Elektrische aansluiting : 0.14-1.5mm<sup>2</sup>
- Beschermingsgraad : IP30

#### 2.3 Weerstandstabel externe zwarte bol voeler

| PT1000 |      |      |      |       |      |  |  |
|--------|------|------|------|-------|------|--|--|
| °C     | Ω    | °C   | Ω    | °C    | Ω    |  |  |
| - 50   | 803  | + 20 | 1078 | + 90  | 1347 |  |  |
| - 40   | 843  | + 30 | 1117 | + 100 | 1385 |  |  |
| - 30   | 882  | + 40 | 1155 | + 110 | 1423 |  |  |
| - 20   | 922  | + 50 | 1194 | + 120 | 1461 |  |  |
| - 10   | 961  | + 60 | 1232 | + 130 | 1498 |  |  |
| 0      | 1000 | + 70 | 1271 | + 140 | 1536 |  |  |
| + 10   | 1039 | + 80 | 1309 | + 150 | 1573 |  |  |

#### 2.4 Fabrieksinstellingen Zone Regeling Infra

| <ul> <li>Menu code</li> </ul>         | : | 1000                                       |
|---------------------------------------|---|--------------------------------------------|
| <ul> <li>Schakeltijden</li> </ul>     | : | Block I MA, DI, WO, DO, VR 08:00-17:00 uur |
|                                       |   | Block 2 t/m 7 uit                          |
| <ul> <li>Ruimtetemperatuur</li> </ul> | : | Dagtemperatuur 18°C                        |
|                                       |   | Nachttemperatuur 08°C                      |
| • IJking                              | : | +0.0                                       |

## 3.0 Installatie

#### 3.1 Algemeen

De Infra zone regeling bestaat uit:

- Een schakelkast met daarin de aansluitklemmen en regelaar;
- Een externe display voor bediening van de regeling;
- Externe zwarte bol voeler(s)

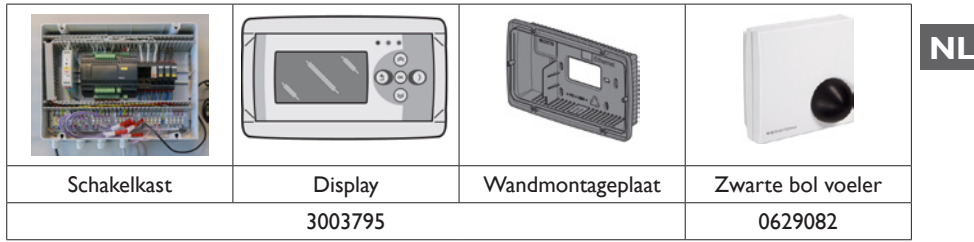

Controleer na het uitpakken de Infra zone regeling en de mee bestelde externe zwarte bol voeler op beschadiging. Controleer op juistheid van het type/model en de elektrische spanning.

#### 3.2 Montage Infra zone regeling

Bepaal een geschikte plaats om de Infra zone regeling (Schakelkast, externe display en de zwarte

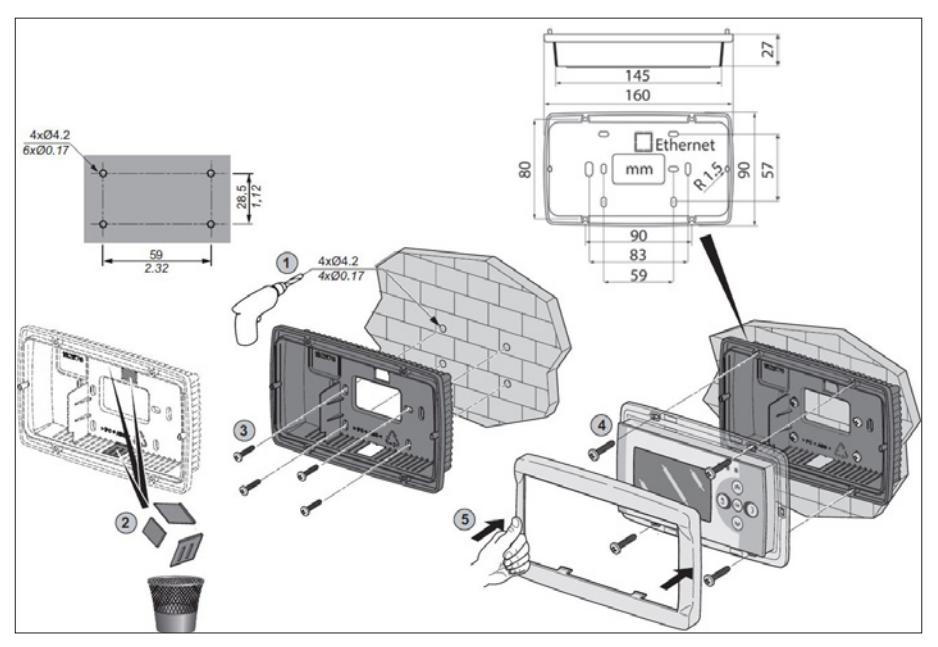

bol voeler(s)) te monteren.

Plaats de externe zwarte bol voeler tochtvrij, in het zicht van het toestel op een hoogte van ca. 1.5m vanaf de vloer. En sluit de voeler aan op de daarvoor bestemde klemmen in de Infra zone regeling. Zie de tabel op de volgende pagina voor de juiste kabeldiameter.

Controleer voor het aansluiten van de bekabeling of de spanning is uitgeschakeld. Indien dit niet het geval is dient eerst de spanning te worden uitgeschakeld voordat u verder gaat. Bij het uitschakelen van de spanning van het aan te sluiten toestel, dient hierbij ook het technisch boek/ bedieningshandleiding van het toestel in acht te worden genomen.

Sluit de Infra zone regeling volgens het elektrische schema aan, welke achterin dit technisch boek staan.

| Diameter           | Lengte    |
|--------------------|-----------|
| 0.8mm <sup>2</sup> | 80 meter  |
| 1.0mm <sup>2</sup> | 100 meter |
| 1.5mm <sup>2</sup> | 150 meter |

Geadviseerd wordt om hiervoor een afgeschermde kabel te gebruiken.

#### 3.3 Controle verbinding regelaar display

Wanneer het display en de regelaar op de juiste wijze met elkaar zijn verbonden via de CAN-bus aansluitingen zal de onderste groene LED knipperen.

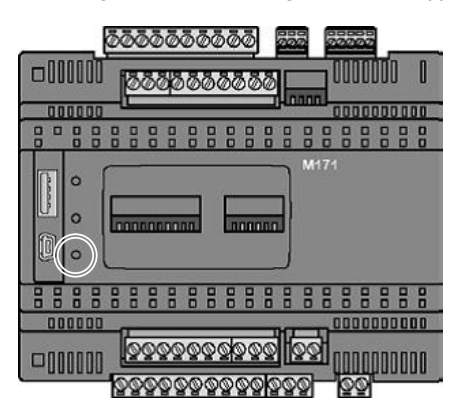

# 4.0 Bediening en display

## 4.1 Bediening

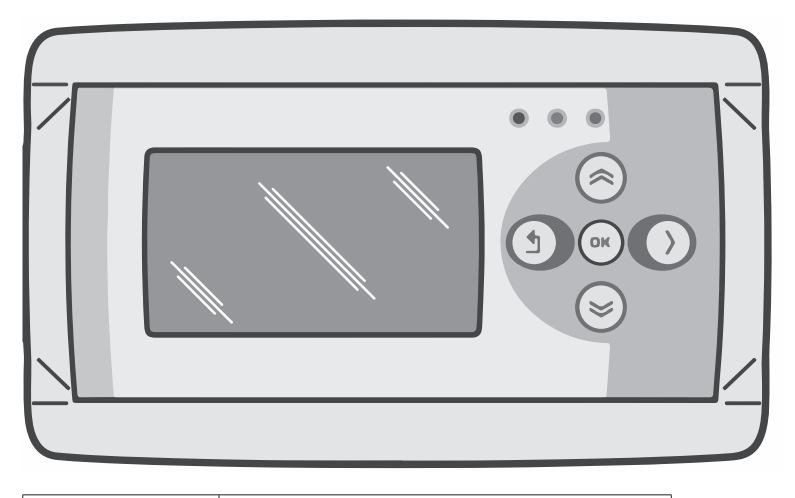

| Knoppen    |                                                                                                    |
|------------|----------------------------------------------------------------------------------------------------|
| 6          | <ul> <li>Scroll omhoog</li> <li>Terugkeren naar vorige pagina</li> <li>Verhoog waarde / wijzig een instelling</li> <li>Ga naar volgende</li> </ul>                                                                                                    |
| ${}$       | <ul> <li>Scroll omlaag</li> <li>Ga naar volgende pagina</li> <li>Verlaag waarde / wijzig een instelling</li> <li>Ga naar vorige</li> </ul>                                                                                                    |
| OK         | <ul> <li>Scroll down</li> <li>Ga naar volgende level/menu/edit mode<br/>(open folder, subfolder, parameter setting)</li> <li>Openen en bevestigen van de instelling/<br/>parameter setting.</li> <li>Bevestigen van de wijziging/instelling</li> </ul> |
| $\bigcirc$ | • Verplaats cursor naar rechts in de edit mode                                                                                                    |
| ٩          | <ul> <li>Exit menu pagina / ga terug naar vorig menu</li> <li>Verplaats cursor naar links in de edit mode</li> <li>(Druk en houd vast) Verlaat edit mode<br/>zonder wijzigingen aan te brengen</li> </ul>                                              |

| Led's | Led groen / oranje / rood                                                                                                    |
|-------|----------------------------------------------------------------------------------------------------|
|       | Indien de rode led oplicht betekent dit dat er<br>een Infra op storing staat. Via het display is te<br>zien in welke zone dit is. |

# NL

#### 4.2 Menustructuur

| >                                                                                                    |                                                                                                    |                                                                                                    |
|----------------------------------------------------------------------------------------------------|----------------------------------------------------------------------------------------------------|----------------------------------------------------------------------------------------------------|
| Zon 0:00 Zone 1<br>25.2°C 12.0°C<br>Bedrijfswijze :Nacht<br>Overwerk :2 min<br>Reset :Nee                | Zon 0:00 Zone 2<br>Bedrijfswijze :Nacht+<br>Overwerk :2 min<br>Reset :Nee                               | Zon 0:00 Zone 3<br>13.6°C 8.0°C<br>Bedrijfswijze :Nacht+<br>Overwerk :2 min<br>Reset :Nee             |
| Aan: vlam<br>Uit: geen vlam                                                                              | ####: Geen voeler<br>aangesloten.                                                                       | 13.6 °C: Gemeten<br>temperatuur.<br>8.0 °C: Setpoint.                                                 |
| Wachtwoord                                                                                               |                                                                                                    |                                                                                                    |
| Menu<br>Temperatuur<br>Klok pro9ramma<br>Bedrijfswijze<br>Systeem Menu<br>Zone benamin9                  |                                                                                                    |                                                                                                    |
| Temperatuur Zone 1<br>Dag: 2000 C<br>Nacht: 12.0°C<br>Calibratie: 0°C<br>Moduleren: Nee<br>Hoog/Laag: 1K | Temperatuur Zone 2<br>Dag: HSFM°C<br>Nacht: 8.0°C<br>Calibratie: 0°C<br>Moduleren: Nee<br>Hoog/Laag: 1K | Temperatuur Zone 3<br>Dag: 2000<br>Nacht: 8.0°C<br>Calibratie: 0°C<br>Moduleren: Nee<br>Hoog/Laag: 1K |

Instellen van de gewenste dagtemperatuur, nachttemperatuur, calibratie, regeling modulerend, hoog/laag regeling voor elke zone apart.

| Klok programma         |                        |                                     |  |  |  |  |  |
|------------------------|------------------------|-------------------------------------|--|--|--|--|--|
| Zon                    | e 1                    | Blok 1                              |  |  |  |  |  |
| Ma Di<br>Begin<br>8:00 | Wo Do<br>Eind<br>17:00 | Vr Za Zo<br>Ø 🛛 🗖<br>Opslaan<br>Nee |  |  |  |  |  |

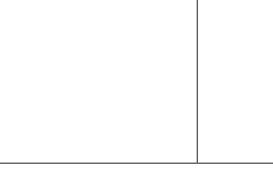

#### Klokprogramma

Instellen van het klokprogramma per zone.

Van wanneer tot wanneer moet de regelaar naar dagtemperatuur schakelen.

Per zone mogelijkheid voor het programmeren van 7 programmablokken.

Per blok selecteren van welke weekdagen en begin en eindtijd.

#### Bedrijfswijze

Per zone kan hier ingesteld worden welke bedrijfswijze gevolgd moet worden

- auto (klokprogramma wordt gevolgd),

- continu dag,
- continu nacht,

- uit

| Systeem Menu        |
|---------------------|
| Datum/Tijd          |
| Taal                |
| IP adres            |
| Wachtwoord wijzi9en |
| Software Versie     |

#### Systeem menu

In dit menu kunnen de datum/tijd, taalkeuze, IP adres, Wachtwoord worden gewijzigd. En kan de software versie worden opgevraagd.

#### Zone benaming

Elke zone een naam geven standaard ingesteld zone 1, zone 2, zone 3.

#### 4.3 Het systeem menu

|--|

#### Systeem menu

In dit menu kunnen de datum/tijd, taalkeuze, IP adres, Wachtwoord worden gewijzigd. En kan de software versie worden opgevraagd.

| Datum/Tijd       |                |
|------------------|----------------|
| //               | 0:00:00        |
| <b>22</b> /09/15 | 0:00:00        |
| Din              | Opslaan<br>Nee |

#### Datum/tijd

Instellen van de actuele datum en tijd.

51

NI

| Taal<br>1-En9lish<br>2-Nederlands<br>3-Français<br>4-Deutch<br>Taalkeuze⊠                  |                                                                      |                                |
|--------------------------------------------------------------------------------------------|----------------------------------------------------------------------|--------------------------------|
| <b>Taal</b><br>Gewenste taal selecteren (Englis                                            | h, Nederlands, Français, Deutsch).                                   |                                |
| IP adres<br>IP <b>H22</b> .168. 1.100<br>Sub 255.255.255. 0<br>Opslaan: Nee                |                                                                      |                                |
| IP adres<br>Instellen IP-adres en Subnetmasl<br>Opmerking: Na het opslaan van he           | <<br>et IP adres zal de regelaar opnieuw o                           | ıþstarten.                     |
| Wachtwoord wijzi9en                                                                        |                                                                      |                                |
| Wachtwoord wijzigen<br>Hier kan ingestelde wachtwoord<br>via de webpagina in te loggen. (V | l gewijzigd worden om in het men<br>Vachtwoord standaard ingesteld o | nu te komen of om<br>pp 1000). |
| Software Versie<br>1.0                                                                     |                                                                      |                                |
| <b>Software versie</b><br>De actuele softwareversie                                        | ·                                                                    | ·                              |

#### 4.4 Bediening met een computer

De unit kan met een PC of laptop worden bediend. Verbind de PC of laptop d.m.v. een ethernet aansluiting op het display.

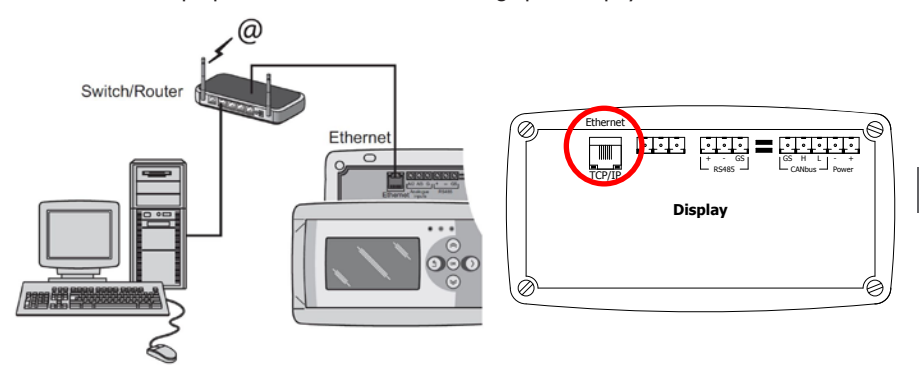

Nadat u de verbinding heeft gemaakt start u uw internetbrowser\* op en voert u het IP adres in. (Standaard ingestelde adres: 192.168.1.100)

Wanneer u verbinding heeft zal een inlogscherm in beeld verschijnen. Voer de gebruikersnaam en het wachtwoord in.

Gebruikersnaam: user Wachtwoord: 1000 (standaard af fabriek) \*\*

Wanneer de inloggegevens juist zijn ingevoerd verschijnt het tabblad status/instellingen in uw browser.Via de tabbladen aan de bovenzijde van het scherm kan vervolgens de gewenste taal worden gekozen of het menu worden geopend om het klokprogramma op het scherm te tonen en te wijzigen.

- \* De fabrikant adviseert als internetbrowser Google Chrome of Mozilla Firefox.
- \*\* Indien u deze heeft gewijzigd via het Display van de Infra zone regeling in het menu/ systeemmenu/wachtwoord wijzigen dient u het gewijzigde wachtwoord in te voeren.

53

NL

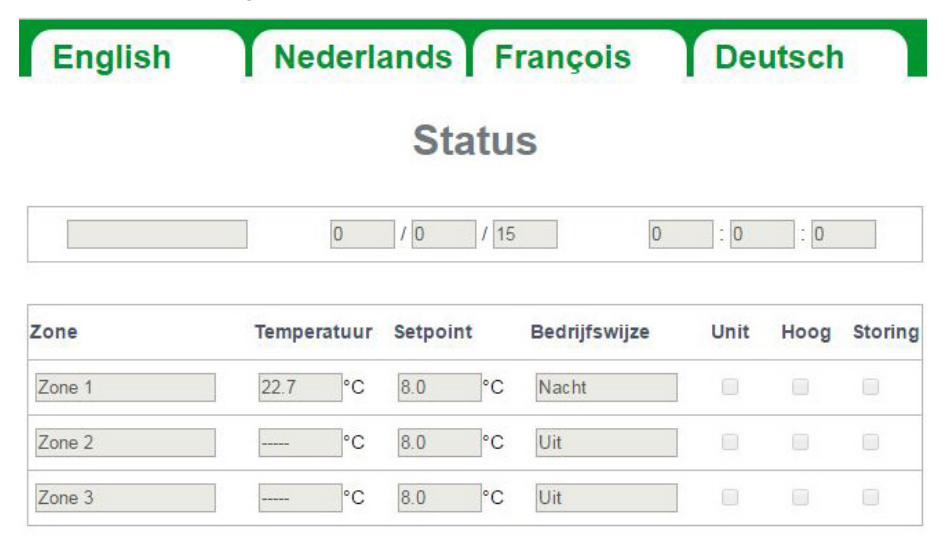

# Instellingen

| Zone   | Setpoint dag | Setpoint nacht | Bedrijfswijze |   | Overv | /erktijd |
|--------|--------------|----------------|---------------|---|-------|----------|
| Zone 1 | 17.5 ▼°C     | 8.0 ▼°C        | Klok (auto)   | • | 0     | min.     |
| Zone 2 | 18.0 ▼ °C    | 8.0 ▼°C        | Uit           | • | 0     | min.     |
| Zone 3 | 18.0 ▼°C     | 8.0 ▼°C        | Uit           | • | 0     | min.     |

#### 4.4.2 Menu klokprogramma

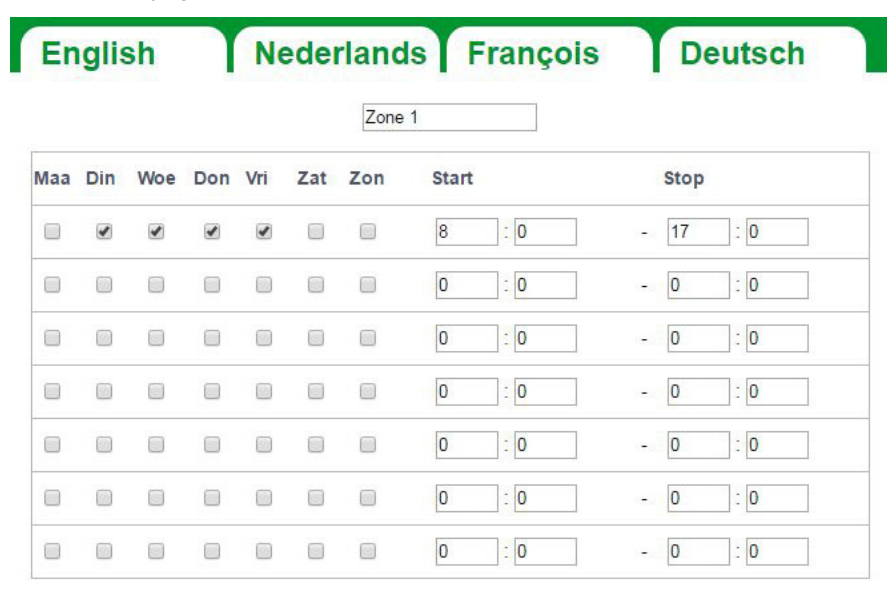

#### Zone 2

| Maa | Din | Woe | Don | Vri | Zat | Zon | Start | Stop     |
|-----|-----|-----|-----|-----|-----|-----|-------|----------|
|     |     | 1   |     |     |     |     | 8 : 0 | - 17 : 0 |
|     |     |     |     |     |     |     | 0 : 0 | - 0 :0   |
|     |     |     |     | ٥   |     |     | 0 : 0 | - 0 :0   |
|     |     |     |     | ٥   |     |     | 0 : 0 | - 0 :0   |
|     |     |     |     |     |     |     | 0 : 0 | - 0 : 0  |
|     |     |     |     |     |     |     | 0 : 0 | - 0 : 0  |
|     |     |     |     |     |     |     | 0 : 0 | - 0 : 0  |

Zone 3 Don Vri Zat Zon Start

Maa Din Woe Stop 8 : 0 : 0 1 1 1 17 1 -: 0 0 : 0 0 -

## NL

## 5.0 Storingen

| Afbeelding                                                              | Melding                                     | Waar                 | Betekenis                                                                             |  |
|-------------------------------------------------------------------------|---------------------------------------------|----------------------|---------------------------------------------------------------------------------------|--|
| Zon0:00Zone2######**C8.0 °CBedrijfswijze:Nacht+Overwerk:2Reset:Nee      | ######*°C                                   | Display              | Geen voeler aangesloten.                                                              |  |
| Zon0:00Zone 121.5°C21.0°CBedrijfswijze:NachtOverwerk:2Reset Storing:Nee | Reset error: No                             | Display              | Er staat een Infra op storing.<br>Via het display is te zien in<br>welke zone dit is. |  |
| • • •                                                                   | De rechter LED<br>brandt rood               | Display              | Er staat een Infra op storing.<br>Via het display is te zien in<br>welke zone dit is. |  |
| °C                                                                      | °C                                          | Internet-<br>browser | Geen voeler aangesloten.                                                              |  |
|                                                                         | Onderste LED<br>knippert <u>niet</u> groen. | CANbus               | Het display en de regelaar zijn<br>niet met elkaar verbonden.                         |  |

## 6.0 Afdanken

Wanneer de Infra zone regeling wordt vervangen of verwijdert dient deze conform landelijke en/of plaatselijke verordeningen te worden gerecycled of vernietigd.

## 7.0 Bijlagen

- [1] Aansluitschema display
- [2] Modbus-lijst

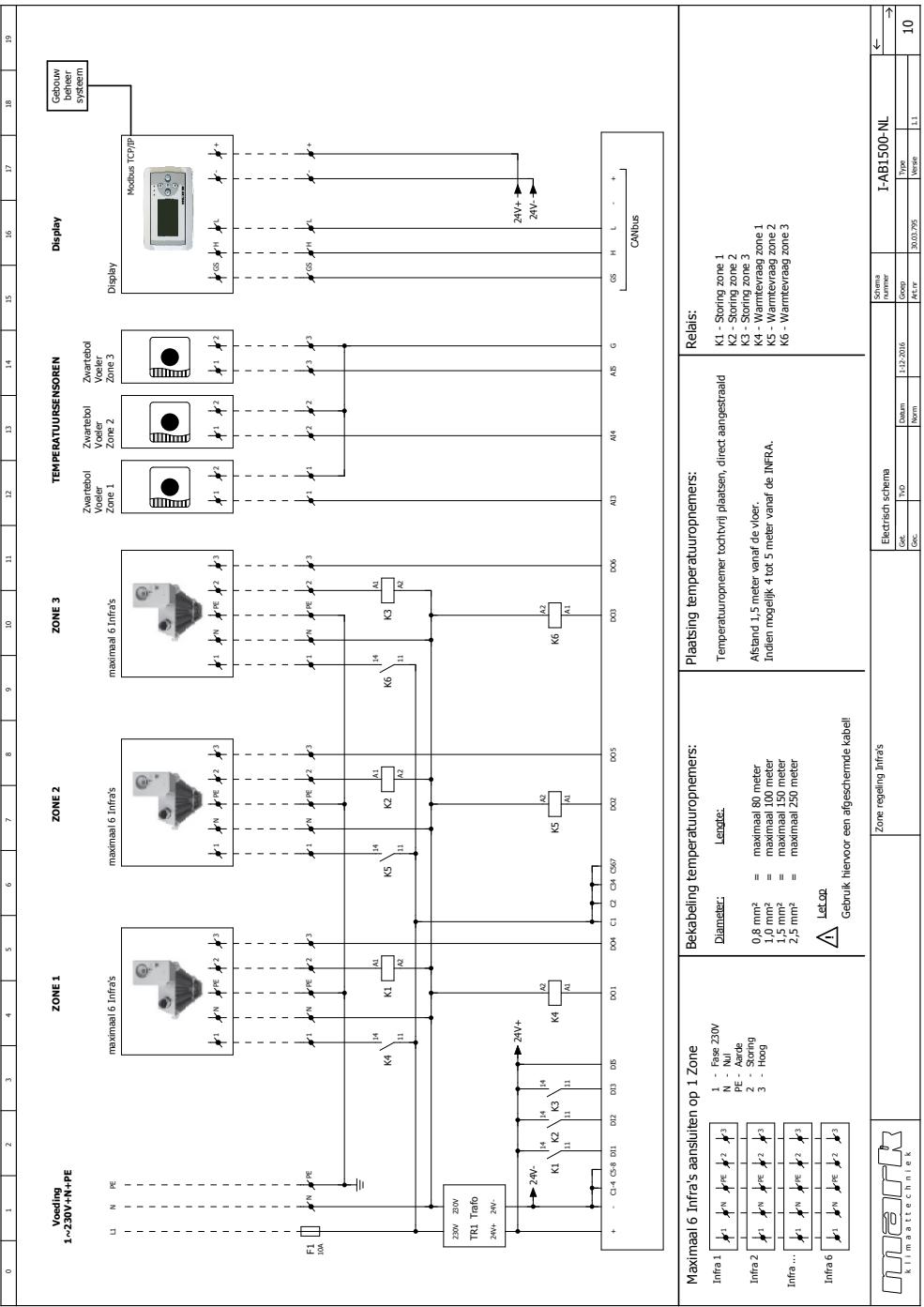

## 8.0 Elektrisch schema

[1]

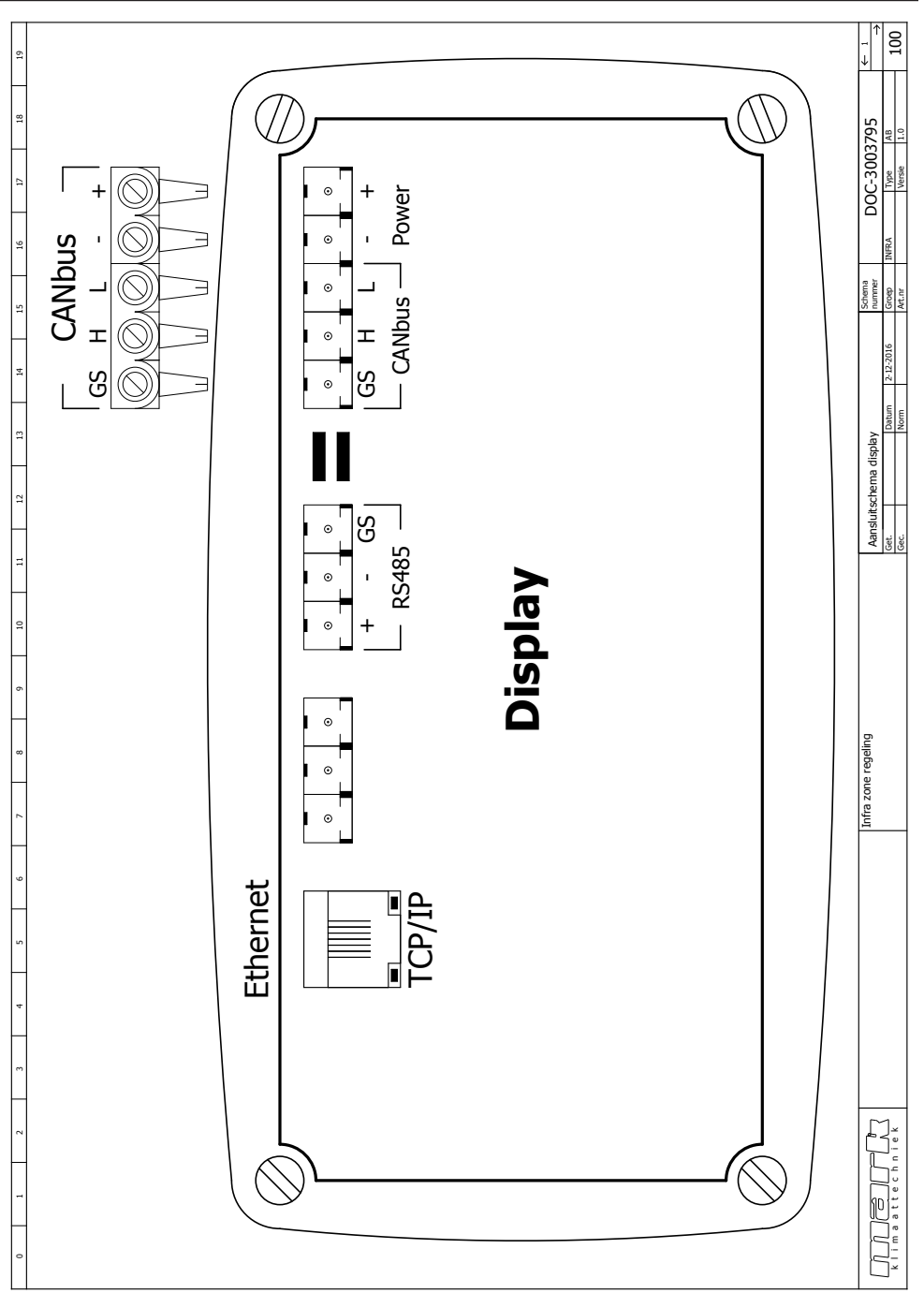

### MODBUS TABLE

Modbus TCP/IP

Address 255

| Description           | Modbus H | olding regis | ters   | Value |     |     |                           |
|-----------------------|----------|--------------|--------|-------|-----|-----|---------------------------|
|                       | Zone 1   | Zone 2       | Zone 3 | R/W   | min | max |                           |
|                       |          |              |        |       |     |     | 1=clock 2=constant day 3= |
| Operating mode select | 16504    | 16505        | 16506  | R/W   | 1   | 4   | constant night 4 = off    |
| Actual temperatuur    | 9004     | 9005         | 9006   | R     | 20  | 400 | value /10                 |
| Setpoint day          | 16507    | 16508        | 16509  | R/W   | 20  | 400 | value *10                 |
| Setpoint night        | 16510    | 16511        | 16512  | R/W   | 20  | 400 | value *10                 |
| Overtime minutes      | 9007     | 9008         | 9009   | R/W   | 0   | 180 |                           |
| Overtime on/off       | 9010     | 9011         | 9012   | R     | 0   | 1   |                           |
| Burner on             | 9013     | 9014         | 9015   | R     | 0   | 1   |                           |
| Error                 | 9016     | 9017         | 9018   | R     | 0   | 1   |                           |
| Actual setpoint       | 9019     | 9020         | 9021   | R     | 20  | 400 | value /10                 |
|                       |          |              |        |       |     |     | 0=night 1=day 2=off       |
|                       |          |              |        |       |     |     | 3=constant night 4=       |
| Actual operating mode | 9022     | 9023         | 9024   | R     | 0   | 4   | constant day              |

| Description                 | Modbus |        |        | Value |     |     |  |
|-----------------------------|--------|--------|--------|-------|-----|-----|--|
|                             | Zone 1 | Zone 2 | Zone 3 | R/W   | min | max |  |
| Clock block 1 Monday        | 16552  | 16629  | 16706  | R/W   | 0   | 1   |  |
| Clock block 1 Tuesday       | 16553  | 16630  | 16707  | R/W   | 0   | 1   |  |
| Clock block 1 Wednesday     | 16554  | 16631  | 16708  | R/W   | 0   | 1   |  |
| Clock block 1 Thursday      | 16555  | 16632  | 16709  | R/W   | 0   | 1   |  |
| Clock block 1 Friday        | 16556  | 16633  | 16710  | R/W   | 0   | 1   |  |
| Clock block 1 Saturday      | 16557  | 16634  | 16711  | R/W   | 0   | 1   |  |
| Clock block 1 Sunday        | 16558  | 16635  | 16712  | R/W   | 0   | 1   |  |
| Clock block 1 start hour    | 16559  | 16636  | 16713  | R/W   | 0   | 23  |  |
| Clock block 1 start minutes | 16560  | 16637  | 16714  | R/W   | 0   | 59  |  |
| Clock block 1 stop hour     | 16561  | 16638  | 16715  | R/W   | 0   | 23  |  |
| Clock block 1 stop minutes  | 16562  | 16639  | 16716  | R/W   | 0   | 59  |  |
| Clock block 2 Monday        | 16563  | 16640  | 16717  | R/W   | 0   | 1   |  |
| Clock block 2 Tuesday       | 16564  | 16641  | 16718  | R/W   | 0   | 1   |  |
| Clock block 2 Wednesday     | 16565  | 16642  | 16719  | R/W   | 0   | 1   |  |
| Clock block 2 Thursday      | 16566  | 16643  | 16720  | R/W   | 0   | 1   |  |
| Clock block 2 Friday        | 16567  | 16644  | 16721  | R/W   | 0   | 1   |  |
| Clock block 2 Saturday      | 16568  | 16645  | 16722  | R/W   | 0   | 1   |  |
| Clock block 2 Sunday        | 16569  | 16646  | 16723  | R/W   | 0   | 1   |  |
| Clock block 2 start hour    | 16570  | 16647  | 16724  | R/W   | 0   | 23  |  |
| Clock block 2 start minutes | 16571  | 16648  | 16725  | R/W   | 0   | 59  |  |
| Clock block 2 stop hour     | 16572  | 16649  | 16726  | R/W   | 0   | 23  |  |
| Clock block 2 stop minutes  | 16573  | 16650  | 16727  | R/W   | 0   | 59  |  |
| Clock block 3 Monday        | 16574  | 16651  | 16728  | R/W   | 0   | 1   |  |
| Clock block 3 Tuesday       | 16575  | 16652  | 16729  | R/W   | 0   | 1   |  |
| Clock block 3 Wednesday     | 16576  | 16653  | 16730  | R/W   | 0   | 1   |  |
| Clock block 3 Thursday      | 16577  | 16654  | 16731  | R/W   | 0   | 1   |  |
| Clock block 3 Friday        | 16578  | 16655  | 16732  | R/W   | 0   | 1   |  |
| Clock block 3 Saturday      | 16579  | 16656  | 16733  | R/W   | 0   | 1   |  |
| Clock block 3 Sunday        | 16580  | 16657  | 16734  | R/W   | 0   | 1   |  |
| Clock block 3 start hour    | 16581  | 16658  | 16735  | R/W   | 0   | 23  |  |
| Clock block 3 start minutes | 16582  | 16659  | 16736  | R/W   | 0   | 59  |  |
| Clock block 3 stop hour     | 16583  | 16660  | 16737  | R/W   | 0   | 23  |  |
| Clock block 3 stop minutes  | 16584  | 16661  | 16738  | R/W   | 0   | 59  |  |

| -                           |       |       |       |     |   |    |  |
|-----------------------------|-------|-------|-------|-----|---|----|--|
| Clock block 4 Monday        | 16585 | 16662 | 16739 | R/W | 0 | 1  |  |
| Clock block 4 Tuesday       | 16586 | 16663 | 16740 | R/W | 0 | 1  |  |
| Clock block 4 Wednesday     | 16587 | 16664 | 16741 | R/W | 0 | 1  |  |
| Clock block 4 Thursday      | 16588 | 16665 | 16742 | R/W | 0 | 1  |  |
| Clock block 4 Friday        | 16589 | 16666 | 16743 | R/W | 0 | 1  |  |
| Clock block 4 Saturday      | 16590 | 16667 | 16744 | R/W | 0 | 1  |  |
| Clock block 4 Sunday        | 16591 | 16668 | 16745 | R/W | 0 | 1  |  |
| Clock block 4 start hour    | 16592 | 16669 | 16746 | R/W | 0 | 23 |  |
| Clock block 4 start minutes | 16593 | 16670 | 16747 | R/W | 0 | 59 |  |
| Clock block 4 stop hour     | 16594 | 16671 | 16748 | R/W | 0 | 23 |  |
| Clock block 4 stop minutes  | 16595 | 16672 | 16749 | R/W | 0 | 59 |  |
| Clock block 5 Monday        | 16596 | 16673 | 16750 | R/W | 0 | 1  |  |
| Clock block 5 Tuesday       | 16597 | 16674 | 16751 | R/W | 0 | 1  |  |
| Clock block 5 Wednesday     | 16598 | 16675 | 16752 | R/W | 0 | 1  |  |
| Clock block 5 Thursday      | 16599 | 16676 | 16753 | R/W | 0 | 1  |  |
| Clock block 5 Friday        | 16600 | 16677 | 16754 | R/W | 0 | 1  |  |
| Clock block 5 Saturday      | 16601 | 16678 | 16755 | R/W | 0 | 1  |  |
| Clock block 5 Sunday        | 16602 | 16679 | 16756 | R/W | 0 | 1  |  |
| Clock block 5 start hour    | 16603 | 16680 | 16757 | R/W | 0 | 23 |  |
| Clock block 5 start minutes | 16604 | 16681 | 16758 | R/W | 0 | 59 |  |
| Clock block 5 stop hour     | 16605 | 16682 | 16759 | R/W | 0 | 23 |  |
| Clock block 5 stop minutes  | 16606 | 16683 | 16760 | R/W | 0 | 59 |  |
| Clock block 6Monday         | 16607 | 16684 | 16761 | R/W | 0 | 1  |  |
| Clock block 6 Tuesday       | 16608 | 16685 | 16762 | R/W | 0 | 1  |  |
| Clock block 6 Wednesday     | 16609 | 16686 | 16763 | R/W | 0 | 1  |  |
| Clock block 6 Thursday      | 16610 | 16687 | 16764 | R/W | 0 | 1  |  |
| Clock block 6 Friday        | 16611 | 16688 | 16765 | R/W | 0 | 1  |  |
| Clock block 6 Saturday      | 16612 | 16689 | 16766 | R/W | 0 | 1  |  |
| Clock block 6 Sunday        | 16613 | 16690 | 16767 | R/W | 0 | 1  |  |
| Clock block 6 start hour    | 16614 | 16691 | 16768 | R/W | 0 | 23 |  |
| Clock block 6 start minutes | 16615 | 16692 | 16769 | R/W | 0 | 59 |  |
| Clock block 6 stop hour     | 16616 | 16693 | 16770 | R/W | 0 | 23 |  |
| Clock block 6 stop minutes  | 16617 | 16694 | 16771 | R/W | 0 | 59 |  |
| Clock block 7 Monday        | 16618 | 16695 | 16772 | R/W | 0 | 1  |  |
| Clock block 7 Tuesday       | 16619 | 16696 | 16773 | R/W | 0 | 1  |  |
| Clock block 7 Wednesday     | 16620 | 16697 | 16774 | R/W | 0 | 1  |  |
| Clock block 7 Thursday      | 16621 | 16698 | 16775 | R/W | 0 | 1  |  |
| Clock block 7 Friday        | 16622 | 16699 | 16776 | R/W | 0 | 1  |  |
| Clock block 7 Saturday      | 16623 | 16700 | 16777 | R/W | 0 | 1  |  |
| Clock block 7 Sunday        | 16624 | 16701 | 16778 | R/W | 0 | 1  |  |
| Clock block 7 start hour    | 16625 | 16702 | 16779 | R/W | 0 | 23 |  |
| Clock block 7 start minutes | 16626 | 16703 | 16780 | R/W | 0 | 59 |  |
| Clock block 7 stop hour     | 16627 | 16704 | 16781 | R/W | 0 | 23 |  |
| Clock block 7 stop minutes  | 16628 | 16705 | 16782 | R/W | 0 | 59 |  |

#### MARK BV

BENEDEN VERLAAT 87-89 VEENDAM (NEDERLAND) POSTBUS 13, 9640 AA VEENDAM TELEFOON +31(0)598 656600 FAX +31 (0)598 624584 info@mark.nl www.mark.nl

#### MARK EIRE BV

COOLEA, MACROOM CO. CORK P12 W660 (IRELAND) PHONE +353 (0)26 45334 FAX +353 (0)26 45383 sales@markeire.com www.markeire.com

#### MARK BELGIUM b.v.b.a.

ENERGIELAAN 12 2950 KAPELLEN (BELGIË/BELGIQUE) TELEFOON +32 (0)3 6669254 info@markbelgium.be www.markbelgium.be

#### MARK DEUTSCHLAND GmbH

MAX-PLANCK-STRASSE 16 46446 EMMERICH AM RHEIN (DEUTSCHLAND) TELEFON +49 (0)2822 97728-0 TELEFAX +49 (0)2822 97728-10 info@mark.de www.mark.de

#### MARK POLSKA Sp. z o.o

UL. JASNOGÓRSKA 27 42-202 CZĘSTOCHOWA (POLSKA) PHONE +48 34 3683443 FAX +48 34 3683553 info@markpolska.pl www.markpolska.pl

#### MARK SRL ROMANIA

STR. BANEASA NO 8 (VIA STR. LIBERTATII) 540199 TÂRGU-MURES, JUD MURES (ROMANIA) TEL/FAX +40 (0)265-266.332 office@markromania.ro www.markromania.ro

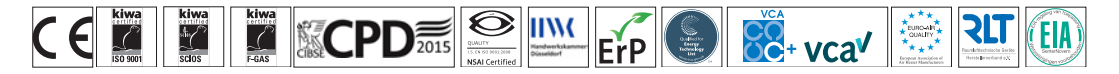